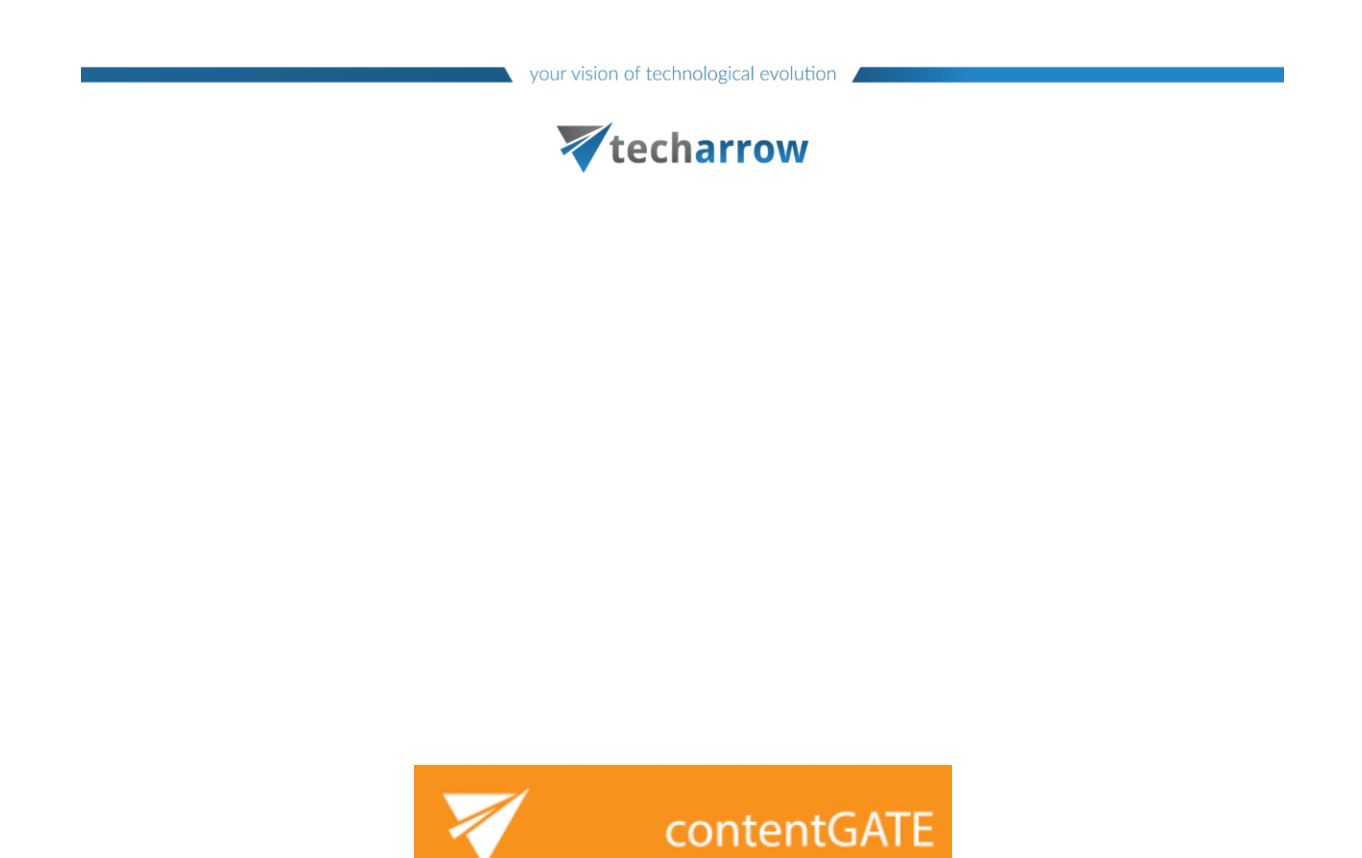

# Exchange Online migration with contentGATE

MARCH 25, 2025 TECH-ARROW a.s. KAZANSKÁ 5, 821 06 BRATISLAVA, SLOVAKIA All Rights Reserved 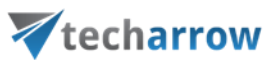

### Contents

| Introduction                                                    | 3  |
|-----------------------------------------------------------------|----|
| Microsoft Entra ID app registration for Microsoft 365 migration | 3  |
| Installation of contentGATE                                     | 11 |
| contentGATE welcome interface                                   | 11 |
| Migration "how to"                                              | 15 |
| Creating a new migration project                                | 15 |
| Specifying Exchange Online as source or target archive          | 17 |
| Specifying contentACCESS Archive as target archive              | 19 |
| Migration project configuration                                 | 23 |
| Interface overview                                              | 24 |
| Default project settings                                        | 29 |
| Loading source objects                                          | 36 |
| Loading target objects                                          | 40 |
| Mapping source objects to target objects                        | 42 |
| Creating migration group(s) and adding group members            | 48 |
| Creating migration job(s) to your migration project             | 51 |
| Starting the migration                                          | 53 |
| Job details                                                     | 56 |
| Migration report and error handling                             | 61 |

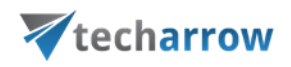

### Introduction

This guide provides a detailed explanation of how contentGATE migrates data from or to Exchange Online (Microsoft 365) and the necessary configuration settings before initiating the migration process.

Exchange Online can be used both as **source** and **target** in contentGATE migration. As a **source**, it allows users to extract emails and other mailbox items for transfer to a target. If selected as **target**, data can be migrated to Exchange Online mailboxes from any email source. To ensure a seamless migration process, contentGATE requires authentication to connect with Microsoft 365 securely. This is accomplished by registering an application in the **Microsoft Entra ID** (previously called Azure portal). The application in Microsoft Entra ID allows contentGATE to access Exchange Online resources without traditional username and password authentication. This approach improves security and reduces the risk of compromised passwords.

The following section will guide you through the **app registration** process in Entra ID and the configuration required for contentGATE to connect with Exchange Online as a source or target.

### Microsoft Entra ID app registration for Microsoft 365 migration

This section explains how to **register** an **application** in the Azure portal, which enables contentGATE to authenticate and establish a connection with the Exchange Online using **modern authentication**.

*Important:* The registration of the Azure AD application can be **automated** using the following script. The script needs to be downloaded and saved on a computer and started with PowerShell.

Set-ExecutionPolicy - ExecutionPolicy Unrestricted - Scope CurrentUser

cd ([Environment]::GetFolderPath("MyDocuments"))

Invoke-WebRequest -Url "<u>https://static.contentaccess.cloud/appregistration/Register-conten-</u> <u>tACCESSAADapp-v3.ps1</u>" -OutFile "Register-contentACCESSAADapp.ps1"

.Register-contentACCESSAADapp.ps1

Please ensure that Windows PowerShell is run as **Administrator** for this process to execute correctly.

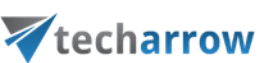

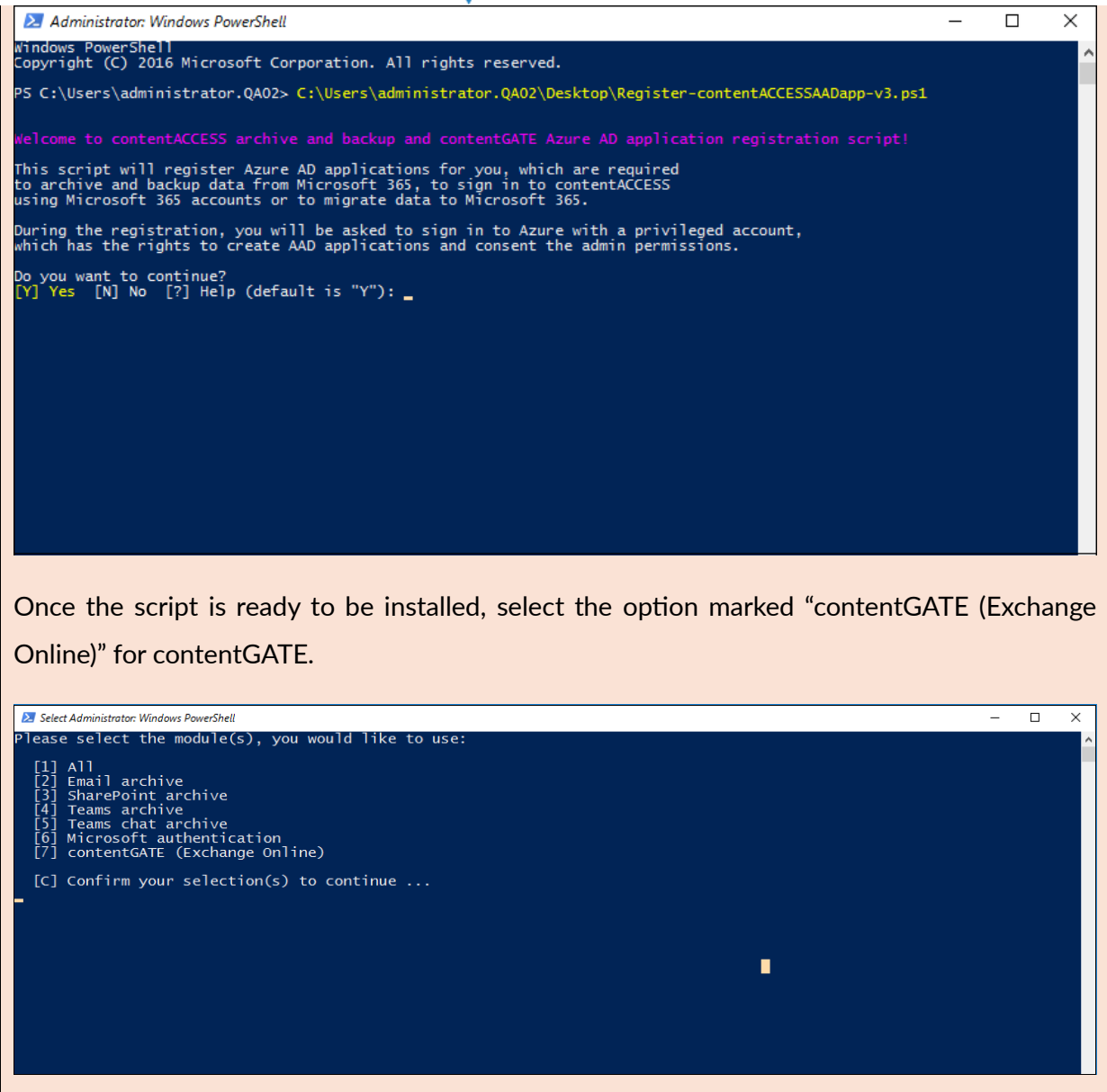

#### Manual application registration

Navigate to the <u>Entra ID</u>. Go to **App registration** -> **+New registration**. Provide the application details, the only required field to modify is the **application name**; other fields can remain as default. Click the **Register** button.

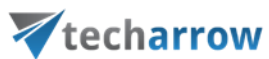

| Register an application - Micros × +                                                                                                    | -  | - 1 |   | $\times$ |
|----------------------------------------------------------------------------------------------------|----|-----|---|----------|
| ← → C 😁 portal.azure.com/#view/Microsoft_AAD_RegisteredApps/CreateApplicationBlade/quickStartTyp ڬ 🛧                                                              | ≓ĵ | ₹   | • | :        |
| Microsoft Azure     P Search resources, services, and docs (G+/)     Q Copilot                                                                                    |    |     |   | P        |
| Home > App registrations >                                                                                                    |    |     |   |          |
| Register an application                                                                                                    |    |     |   | $\times$ |
|                                                                                                    |    |     |   |          |
| * Name                                                                                                    |    |     |   | i        |
| The user-facing display name for this application (this can be changed later).                                                                                    |    |     |   |          |
| Application for contentGATE 🗸                                                                                                    |    |     |   |          |
|                                                                                                    |    |     |   |          |
| Supported account types                                                                                                    |    |     |   |          |
| Who can use this application or access this API?                                                                                                    |    |     |   |          |
| Accounts in this organizational directory only (MSFT only - Single tenant)                                                                                        |    |     |   |          |
| O Accounts in any organizational directory (Any Microsoft Entra ID tenant - Multitenant)                                                                          |    |     |   |          |
| <ul> <li>Accounts in any organizational directory (Any Microsoft Entra ID tenant - Multitenant) and personal Microsoft accounts (e.g. Skype,<br/>Xbox)</li> </ul> |    |     |   |          |
| O Personal Microsoft accounts only                                                                                                    |    |     |   |          |
| Help me choose                                                                                                    |    |     |   |          |
|                                                                                                    |    |     |   |          |
|                                                                                                    |    |     |   |          |
| By proceeding, you agree to the Microsoft Platform Policies 🗗                                                                                                    |    |     |   |          |
| Register                                                                                                    |    |     |   |          |

Once the app is registered, the **Application ID** and **Tenant ID** will be displayed on the app's **Overview** page. These values will be entered in contentGATE, so please mark them down.

| Application for contentGATE - N × | +                        |                                |                           |                                     |                                   |           |                 |             |            |                            | - 0       | X C        |
|-----------------------------------|--------------------------|--------------------------------|---------------------------|-------------------------------------|-----------------------------------|-----------|-----------------|-------------|------------|----------------------------|-----------|------------|
| ← → C 😁 portal.azure.com/#vi      | view/Microsoft_AAD_Regis | eredApps/Application           | MenuBlade/~/Overvie       | ew/appld/b9bc2b41-7                 | 929-4786-a825-9128bbt             | f664c7/c  | objectId/2bf    | 5bcc2-920   | )2-45f     | ₿ \$                       | ≓î        | <b>2</b> : |
|                                   |                          | esources, services, and c      | docs (G+/)                |                                     | 🧿 Copilot                         | 2         | 0               | @ \$        | ନ୍ମ S<br>M | KE_admin(<br>ASFT (2H2HX3) | @2h2hx3.c | on 🥐       |
| Home > App registrations >        |                          |                                |                           |                                     |                                   |           |                 |             |            |                            |           |            |
| Application for content           | entGATE 🖈 …              |                                |                           |                                     |                                   |           |                 |             |            |                            |           | $\times$   |
|                                   | <b>*</b>                 |                                |                           |                                     |                                   |           |                 |             |            |                            |           |            |
| Search × «                        | 🔲 Delete 🜐 Endpoi        | ts 💽 Preview feature           | es                        |                                     |                                   |           |                 |             |            |                            |           |            |
| Overview                          | Got a second? We we      | uld love your feedback on      | Microsoft identity platfo | rm (previously Azure AD f           | or developer). $ ightarrow$       |           |                 |             |            |                            |           |            |
| 🍊 Quickstart                      |                          |                                |                           |                                     |                                   |           |                 |             |            |                            |           | 4          |
| 🚀 Integration assistant           | ↑ Essentials             |                                |                           |                                     |                                   |           |                 |             |            |                            |           |            |
| ✗ Diagnose and solve problems     | Display name             | : Application for con          | ntentGATE                 |                                     | Client credentials                | : A       | dd a certificat | e or secret | 1          |                            |           |            |
| > Manage                          | Application (client) ID  | : b9b                          |                           |                                     | Redirect URIs                     | : A       | dd a Redirect   | URI         |            |                            |           |            |
| > Support + Troubleshooting       | Object ID                | : 2bf                          |                           | _                                   | Application ID URI                | : A       | dd an Applica   | tion ID URI | a          |                            |           |            |
|                                   | Directory (tenant) ID    | : 5e0                          |                           |                                     | Managed application in            | n I : Aj  | pplication for  | contentGA   | ATE        |                            |           |            |
|                                   | Supported account typ    | es : <u>My organization or</u> | <u>nly</u>                |                                     |                                   |           |                 |             |            |                            |           | _ '        |
|                                   | Get Started Docu         | mentation                      |                           |                                     |                                   |           |                 |             |            |                            |           |            |
|                                   |                          |                                |                           |                                     |                                   |           |                 |             |            |                            |           |            |
|                                   |                          | Duild                          |                           |                                     | • Misses • • •                    | ا م م ا   |                 |             |            |                            |           |            |
|                                   |                          | вина у                         | our applicat              | tion with th                        | e wicrosott i                     | aen       | tity pla        | ttorm       | л          |                            |           |            |
|                                   |                          | The Microsoft ide              | entity platform is an aut | hentication service, ope            | n-source libraries, and app       | plication | management      | tools. You  | ı can      |                            |           |            |
|                                   |                          | create modern, sta             | andards-based authentio   | cation solutions, access<br>Learn r | and protect APIs, and add<br>nore | sign-in f | tor your users  | and custor  | mers.      |                            |           |            |
|                                   |                          |                                |                           |                                     |                                   |           |                 |             |            |                            |           |            |

### **techarrow**

The next step is to assign the necessary **permissions** to the application. Click the **API permissions button** in the left menu of the application details page. When the configured permissions page loads, click the **+Add a permission** button and select the appropriate API.

| Application for contentGATE - N ×                                                                                                    | + - • ×                                                                                                    |
|----------------------------------------------------------------------------------------------------|----------------------------------------------------------------------------------------------------|
| ← → C 🖙 portal.azure.com/#                                                                                                    | #view/Microsoft_AAD_RegisteredApps/ApplicationMenuBlade/~/CallAnAPI/appld/b9bc2b41-7929-4786-a825-9128bbf664c 建 🚖 📑 速 😩 🗄                                                                                                    |
|                                                                                                    | ch resources, services, and docs (G+/) 💿 🗘 🛞 🖓 🖓 SKE admin@2h2hx3.on 🦣                                                                                                    |
| Home > App registrations > Applicatio                                                                                                  | in for contentGATE                                                                                                    |
| Application for cont                                                                                                    | tentGATE   API permissions 🖈 … 🛛 🗙                                                                                                    |
| Search × «                                                                                                    | 🕐 Refresh 🔰 🕅 Got feedback?                                                                                                    |
| <ul> <li>Overview</li> <li>Quickstart</li> <li>Integration assistant</li> </ul>                                                        | Granting tenant-wide consent may revoke permissions that have already been granted tenant-wide for that application. Permissions that users have already granted on × their own behalf aren't affected. Learn more                                                                                                    |
| <ul> <li>Diagnose and solve problems</li> <li>Manage</li> </ul>                                                                        | The "Admin consent required" column shows the default value for an organization. However, user consent can be customized per permission, user, or app. This column × may not reflect the value in your organization, or in organizations where this app will be used. Learn more                                                                     |
| <ul> <li>Branding &amp; properties</li> <li>Authentication</li> <li>Certificates &amp; secrets</li> <li>Token configuration</li> </ul> | Configured permissions<br>Applications are authorized to call APIs when they are granted permissions by users/admins as part of the consent process. The list of configured permissions should<br>include all the permissions the application needs. Learn more about permissions and consent<br>+ Add a permission<br>Configured permission of MSFT |
| <ul> <li>API permissions</li> <li>Expose an API</li> </ul>                                                                             | API / Permissions name Type Description Admin consent req Status                                                                                                    |
| <ul><li>App roles</li><li>Owners</li></ul>                                                                                             | User.Read Delegated Sign in and read user profile No ····                                                                                                    |
| <ol> <li>Roles and administrators</li> <li>Manifest</li> </ol>                                                                         | To view and manage consented permissions for individual apps, as well as your tenant's consent settings, try Enterprise applications.                                                                                                    |

On the Request API permissions tab, search for Office 365 Exchange Online and select it.

| Request API permissions - Micro X      | +                               |                                                              | - 0                                  | ×          |
|----------------------------------------|---------------------------------|--------------------------------------------------------------|--------------------------------------|------------|
| ← → C 😋 portal.azure.com/              | /#view/Microsoft_AAD_Reg        | isteredApps/ApplicationMenuBlade/~/CallAnAPI/appld/b9bc2b41- | 7929-4786-a825-9128bbf664c 達 🛧 💷 🛓   | <b>2</b> : |
| ≡ Microsoft Azure 🔎 Sea                | arch resources, services, and o | locs (G+/)                                                   | 도 🗘 🔅 ⑦ 🗟 SKE_admin@2h2hv3.c         | n 🥐        |
| Home > App registrations > Application | on for contentGATE              | Request API permissions                                      |                                      | ×          |
|                                        |                                 | Select an API                                                |                                      |            |
| ✓ Search × «                           | 🕐 Refresh 🕴 🖗 (                 | Microsoft APIs 2. APIs my organization uses My APIs          |                                      |            |
| Overview                               |                                 | Apps in your directory that expose APIs are shown below      |                                      |            |
| 🍊 Quickstart                           | Granting tenant-v               |                                                              |                                      |            |
| 🚀 Integration assistant                |                                 | S. y omice sos                                               | Application (client) ID              |            |
| 🗙 Diagnose and solve problems          | The "Admin conse                | Office 365 Enternrise Insights                               | fgd02241_e7aa_456d_926d_4a0ca599fhee |            |
| ∨ Manage                               | may not reflect th              | 4. Office 365 Exchange Online                                | 0000002-0000-0ff1-ce00-00000000000   |            |
| Branding & properties                  | Configured permise              | Office 365 Information Protection                            | 2f3f02c9-5679-4a5c-a605-0de55b07d135 |            |
| Authentication                         | Applications are author         | Office 365 Management APIs                                   | c5393580-f805-4401-95e8-94b7a6ef2fc2 |            |
| Certificates & secrets                 | include all the permissio       | Office 365 Search Service                                    | 66a88757-258c-4c72-893c-3e8bed4d6899 |            |
| Token configuration                    | 1. + Add a permission           | Office 365 SharePoint Online                                 | 00000003-0000-0ff1-ce00-00000000000  |            |
| API permissions                        | API / Permissions nar           |                                                              |                                      |            |
| Expose an API                          | V Microsoft Graph (1)           |                                                              |                                      |            |
| App roles                              | User.Read                       |                                                              |                                      |            |
| Owners                                 |                                 |                                                              |                                      |            |
| Roles and administrators               | To view and manage co           |                                                              |                                      |            |
| Manifest                               | manage co                       |                                                              |                                      | ;          |

Then select **Application permissions**, and the available permissions will be listed.

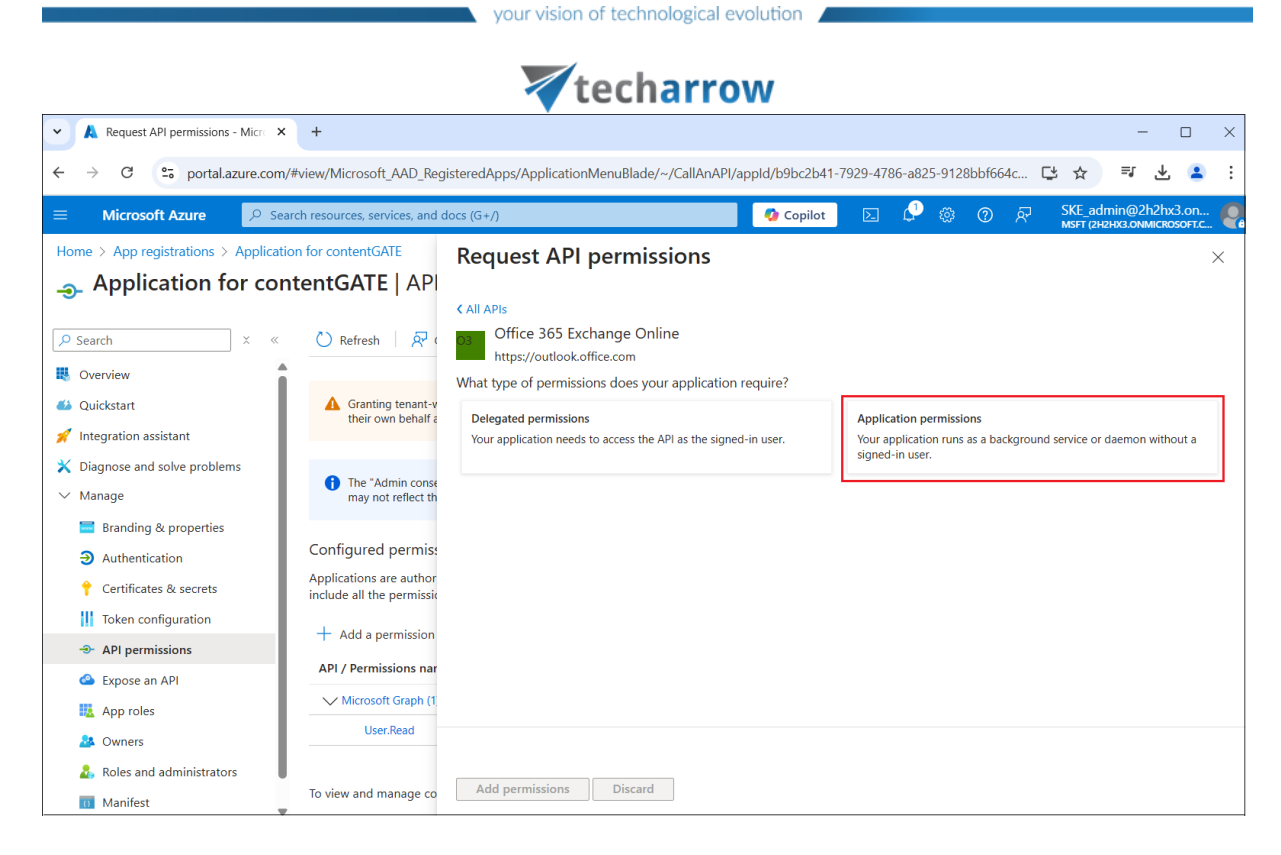

Locate the **full\_access\_as\_app** permission from the **Other permissions** category and the **Exchange\_ManageAsApp** permission from the **Exchange** category, then click the **Add permissions** button.

| Request API permissions - Micro ×                              | +                                             |                                                                                     | - 🗆 X                                            |
|----------------------------------------------------------------|-----------------------------------------------|-------------------------------------------------------------------------------------|--------------------------------------------------|
| ← → C 😁 portal.azure.com/#                                     | #view/Microsoft_AAD_Regi                      | steredApps/ApplicationMenuBlade/~/CallAnAPI/appld/b9bc2b41-7929-4786-a82            | 25-9128bbf664c 建 🛧 📑 🛃 🛓                         |
|                                                                | rch resources, services, and d                | ocs (G+/) 🛛 🖉 Copilot 🛛 🗵 🗘                                                         | ଡ 중 SKE_admin@2h2hx3.on      SKE_admin@2h2hx3.on |
| Home > App registrations > Applicatio                          | on for contentGATE tentGATE   API             | Request API permissions                                                             | ×                                                |
| Search × «                                                     | 🖒 Refresh 📗 🔗 (                               | Select permissions                                                                  | expand all                                       |
| R Overview                                                     |                                               | Start typing a permission to filter these results     Permission                    | Admin consent required                           |
| <ul> <li>Quickstart</li> <li>Integration assistant</li> </ul>  | Granting tenant-v<br>their own behalf a       | $\vee$ Other permissions (1)                                                        |                                                  |
| X Diagnose and solve problems                                  | 1<br>The "Admin conse                         | full_access_as_app ①<br>Use Exchange Web Services with full access to all mailboxes | Yes                                              |
| Branding & properties                                          | may not reliect th                            | > Calendars                                                                         |                                                  |
| Authentication                                                 | Configured permiss<br>Applications are author | > Contacts                                                                          |                                                  |
| Token configuration                                            | include all the permissio                     | ✓ Exchange (1)                                                                      |                                                  |
| API permissions                                                | ADI / Permissions nar                         | Exchange.ManageAsApp ① Manage Exchange As Application                               | Yes                                              |
| App roles                                                      | V Microsoft Graph (1                          | > IMAP                                                                              |                                                  |
| A Owners                                                       | User.Read                                     |                                                                                     |                                                  |
| <ul> <li>Roles and administrators</li> <li>Manifest</li> </ul> | To view and manage co <sup>3</sup>            | Add permissions Discard                                                             |                                                  |

Once the permissions have been assigned, an administrator must **grant consent** for them. Click the **Grant admin consent for 'Tenantname'** button.

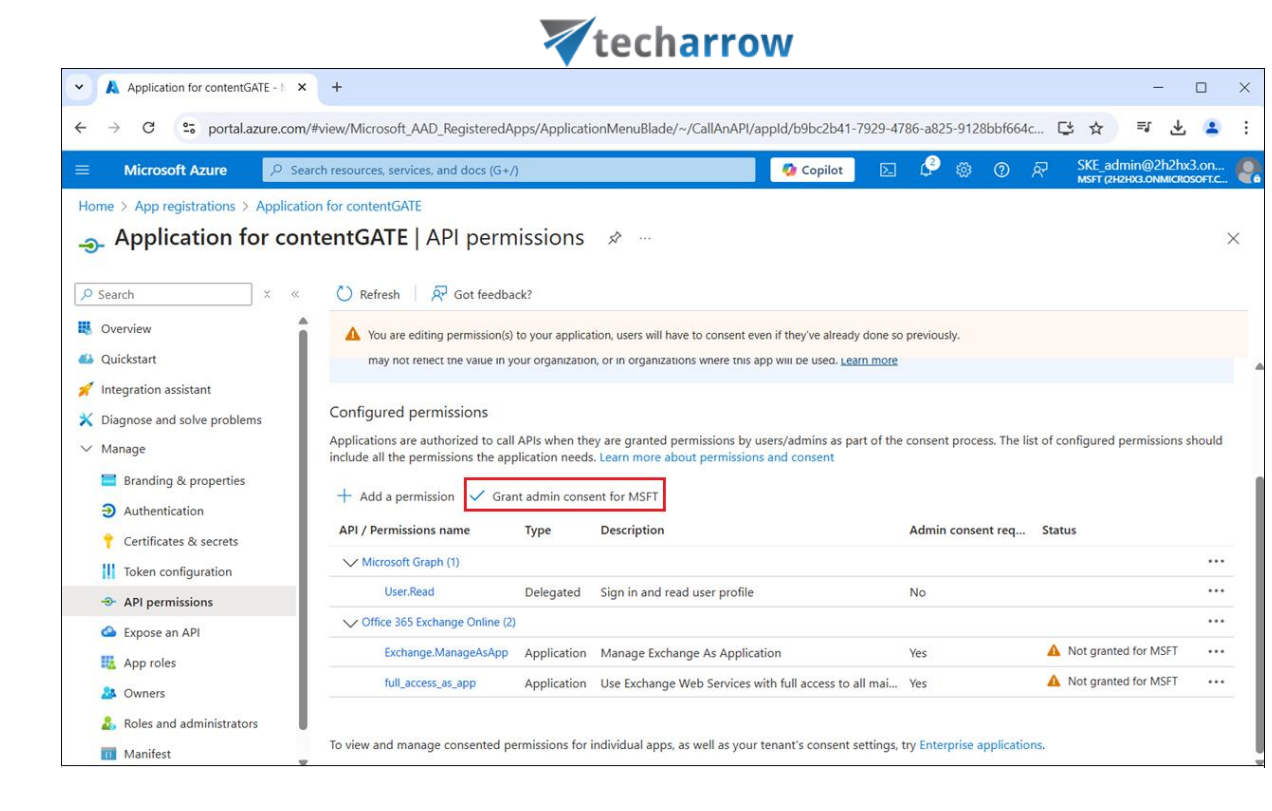

The Exchange\_ManageASApp permission allows the application to connect to PowerShell but does not automatically grant access to PowerShell commands or Exchange objects. Access to Exchange objects is managed through Role-Based Access Control (RBAC). This means that the App registration must be assigned either the Exchange Administrator role or the Exchange Recipient Administrator role.

To assign the role, navigate back to the Entra ID page, then go to <u>Roles and Administrators | All</u> <u>roles</u>, select **Exchange Administrator** from the list, and click on it.

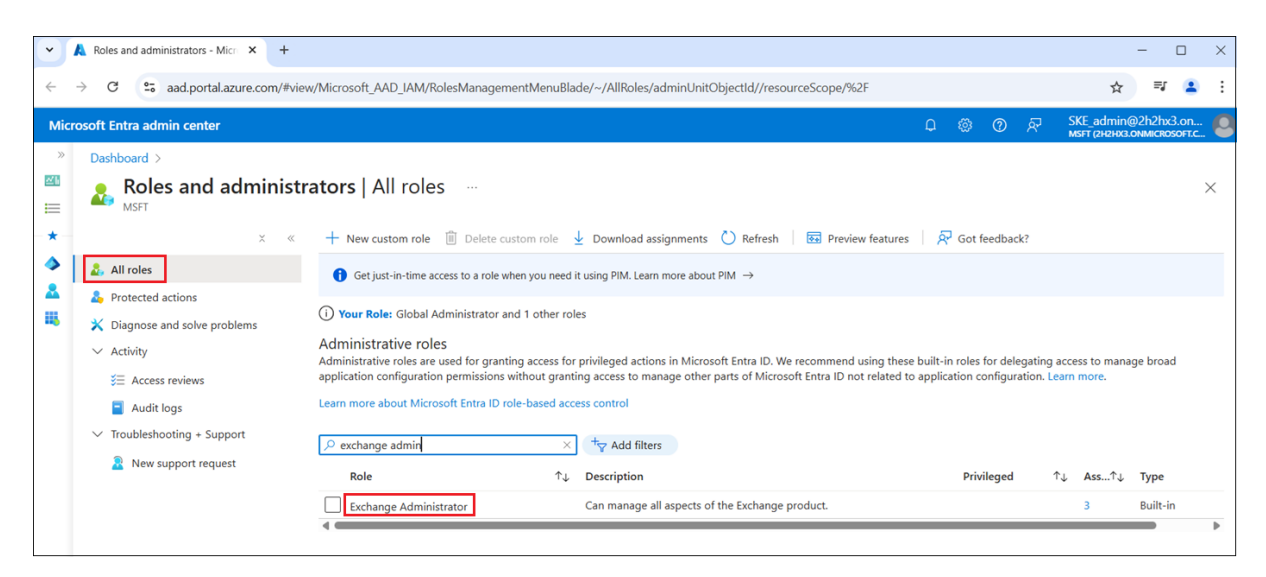

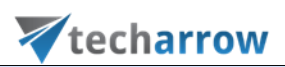

| K Exchange Administrator - Micro ×                                     | +                                       |                        |                     |                       |                       |                              | - 0                          | $\times$ |
|------------------------------------------------------------------------|-----------------------------------------|------------------------|---------------------|-----------------------|-----------------------|------------------------------|------------------------------|----------|
| ← → C 😁 portal.azure.com/#vie                                          | ew/Microsoft_Azure_PIM                  | Common/UserRolesView   | wModelMenuBlade/~/r | members/roleObjectId, | /29232cdf-9323-42fd-a | de2-1d09 ট 🛧                 | <b>≕</b> / 😩                 | :        |
| ■ Microsoft Azure                                                      | resources, services, and do             | cs (G+/)               |                     | 🤣 Copilot             | D 🗳 🏟 🕐               | SKE_admin@<br>MSFT (2H2HX3.0 | )2h2hx3.on<br>DNMICROSOFT.C. | Q        |
| Dashboard > MSFT   Roles and administrate                              | ors > Roles and adminis                 | trators   All roles >  |                     |                       |                       |                              |                              |          |
| Exchange Administration     Privileged Identity Management   Microsoft | tor   Assignme                          | nts                    |                     |                       |                       |                              |                              | ×        |
| × «                                                                    | + Add assignments                       | 🖇 Settings  🕐 Refresh  | n 🕹 Export 🕴 🛜 G    | Got feedback?         |                       |                              |                              |          |
| ∽ Manage                                                               | Add assignments<br>Eligible assignments | Active assignments     | Expired assignments |                       |                       |                              |                              |          |
| <ol> <li>Assignments</li> </ol>                                        | Search by member na                     | ame or principal name  |                     |                       |                       |                              |                              |          |
| Description                                                            | Name                                    | Principal name         | Тире                | Scope                 | Membershin            | State                        | Start time                   |          |
| 袋 Role settings                                                        | Exchange Administrato                   | r                      | туре                | scope                 | wennersnip            | State                        | start time                   |          |
|                                                                        | Test_app                                | 1c3d0ab4-958c-4a5f-9   | Service principal   | Directory             | Direct                | Assigned                     | -                            |          |
|                                                                        | contentACCESS Arcl                      | 1f1f97f5-9cc5-43e5-a7a | Service principal   | Directory             | Direct                | Assigned                     | -                            |          |
|                                                                        | Clark Kent                              | Clark.Kent@2h2hx3.onr  | User                | Directory             | Direct                | Assigned                     | -                            |          |
|                                                                        | •                                       |                        |                     |                       |                       |                              |                              | Þ        |
|                                                                        | Showing 1 - 3 of 3 results              | s.                     |                     |                       |                       |                              |                              |          |
|                                                                        |                                         |                        |                     |                       |                       |                              |                              |          |
|                                                                        |                                         |                        |                     |                       |                       |                              |                              |          |
|                                                                        |                                         |                        |                     |                       |                       |                              |                              |          |
|                                                                        |                                         |                        |                     |                       |                       |                              |                              |          |

Click the **Add assignments** button, search for the App registration (e.g., 'Application for contentGATE' in our example) and assign it to the role. The App registration is categorized as a 'Service Principal'.

| Select a member - Microsoft Az                      | × +                                                                                                    | - 🗆 ×                                  |
|-----------------------------------------------------|----------------------------------------------------------------------------------------------------|----------------------------------------|
| ← → C 😁 portal.azure.c                              | om/#view/Microsoft_Azure_PIMCommon/RoleAssignmentBlade/resourceId/5e00d4cb-55dd-4d84-93a7-bd447421c63b/s             | electedScopeId~/null/selecte ڬ 🛧 📑 😩 🗄 |
|                                                     | Search resources, services, and docs (G+/)     Opilot     Copilot     Z                                              | 🖉 🍪 🕐 🔊 SKE_admin@2h2hx3.on 🍕          |
| Home > MSFT   Roles and administ<br>Add assignments | tre Select a member Privileged identity Management   Microsoft Entra roles tre Tre Tre Tre Tre Tre Tre Tre Tre Tre T | × Selected (1)                         |
| Membership Setting                                  | Only groups eligible for role assignment are displayed.                                                              | 7 Reset                                |
| Resource<br>MSFT                                    | Search 2.  P application  X                                                                                          | Application for contentGATE            |
| Resource type<br>Directory                          | All Users Groups Enterprise applications                                                                             |                                        |
| Select role ①<br>Exchange Administrator             | Name Type Details                                                                                                    |                                        |
| Scope type ① Directory                              | 3. Application for contentGATE Enterprise ap b9b                                                                     |                                        |
| Select member(s) * ①<br>1. No member selected       |                                                                                                    |                                        |
| Next > Cancel                                       | 4. Select                                                                                                    |                                        |

The roles will be listed on the Exchange Administrator | Assignments page now.

**\_**.

|                                                                                                    |                                                                                       | 🛛 te                                     | charro                          | W                     |                      |                                                    |                                    |
|----------------------------------------------------------------------------------------------------|---------------------------------------------------------------------------------------|------------------------------------------|---------------------------------|-----------------------|----------------------|----------------------------------------------------|------------------------------------|
| 👻 🙏 Exchange Administrator - Micro 🗙                                                                      | +                                                                                     |                                          |                                 |                       |                      |                                                    | - 🗆 X                              |
| ← → C 😇 portal.azure.com/#w                                                                               | iew/Microsoft_Azure_PIMCommon/Use                                                     | erRolesViewModelMenu                     | uBlade/~/members/role           | ObjectId/29232cdf-932 | 3-42fd-ade2-1d097af3 | e4de/roleId/ <table-cell-rows> 🕙</table-cell-rows> | ☆ = ≧ :                            |
| $\equiv$ Microsoft Azure                                                                                  | $\mathcal P$ Search resources, services, and                                          | docs (G+/)                               |                                 | 🐶 Copilot             | D 🖉 🎯 (              | ੀ ਨਾ SKE_adn<br>MSFT (2H2                          | nin@2h2hx3.on<br>hx3.onmicrosoft.c |
| Home ><br>Exchange Administra<br>Privileged Identity Management   Microso<br>× «<br>Manage<br>Assignments | tt Entra roles   Add assignments  Add assignments  Eligible assignments  Active assig | © Refresh y Export<br>nments Expired ass | :   🔊 Got feedback?<br>ignments |                       |                      |                                                    | ×                                  |
| Description                                                                                               | Y Search by member name or princip.                                                   | al name Principal name                   | Туре                            | Scope                 | Membership           | State                                              | Start time                         |
| 🐯 Role settings                                                                                           | Exchange Administrator                                                                |                                          |                                 |                       |                      |                                                    |                                    |
|                                                                                                    | Application for contentGATE                                                           | b9b(                                     | Service principal               | Directory             | Direct               | Assigned                                           | 17/03/2025, 1:38                   |
|                                                                                                    | Test_app                                                                              | 1c3                                      | Service principal               | Directory             | Direct               | Assigned                                           | -                                  |
|                                                                                                    | contentACCESS Archive Access                                                          | 1f1                                      | Service principal               | Directory             | Direct               | Assigned                                           | -                                  |
|                                                                                                    | Clark Kent                                                                            | Clark.                                   | User                            | Directory             | Direct               | Assigned                                           |                                    |
|                                                                                                    | Showing 1 - 4 of 4 results.                                                           |                                          |                                 |                       |                      |                                                    | ,                                  |

After assigning roles, return to the application settings and add a new client secret by clicking on the **+New client secret** button. This is required for some plugins and client applications.

| Add a client secret - Microsoft / 🗙 | +                                                                                          |                                   |                    | -                                       |                |
|-------------------------------------|--------------------------------------------------------------------------------------------|-----------------------------------|--------------------|-----------------------------------------|----------------|
| ← → C                               | /#view/Microsoft_AAD_RegisteredApps/ApplicationMenuBlade/~/Credentials/appld/              | 9bc2b41-7929-4786-a825-9128bbf664 | c7/isMSAApp~/false | 다 ☆ 키                                   | 😩 :            |
| $\equiv$ Microsoft Azure            | ∠ Search resources, services, and docs (G+/)                                               | 🕼 Copilot 🗵 💭                     | \$ 0 R             | SKE_admin@2h2hx<br>MSFT (2H2HX3.ONMICRO | 8.on<br>60ft.c |
| Home > MSFT   App registrations > A | pplication for contentGATE                                                                 | Add a client secret               |                    |                                         | $\times$       |
| Application for cor                 | ntentGATE   Certificates & secrets 🔗 🐇                                                     |                                   |                    |                                         |                |
| •                                   |                                                                                            | Description                       | Application for c  | ontentGATE_secret                       |                |
|                                     | R Got feedback?                                                                            | Expires                           | 730 days (24 mo    | nths)                                   | $\sim$         |
| 🔣 Overview                          |                                                                                            |                                   |                    |                                         |                |
| 🍊 Quickstart                        | Credentials enable confidential applications to identify themselves to the authentication  |                                   |                    |                                         |                |
| 💉 Integration assistant             | scheme). For a higher level of assurance, we recommend using a certificate (instead of a   |                                   |                    |                                         |                |
| 🗙 Diagnose and solve problems       |                                                                                            |                                   |                    |                                         |                |
| ∨ Manage                            | Application registration certificates, secrets and federated credentials can be found in t |                                   |                    |                                         |                |
| 🗮 Branding & properties             |                                                                                            |                                   |                    |                                         |                |
| Authentication                      | Certificates (0) Client secrets (0) Federated credentials (0)                              |                                   |                    |                                         |                |
| 1. 💡 Certificates & secrets         | A secret string that the application uses to prove its identity when requesting a token.   |                                   |                    |                                         |                |
| Token configuration                 | 2. + New client secret                                                                     |                                   |                    |                                         |                |
| API permissions                     | Pescription Evpires Value 🛈                                                                |                                   |                    |                                         |                |
| Expose an API                       |                                                                                            |                                   |                    |                                         |                |
| App roles                           | No client secrets have been created for this application.                                  |                                   |                    |                                         |                |
| A Owners                            |                                                                                            |                                   |                    |                                         |                |
| 👗 Roles and administrators          |                                                                                            | 3. Add Cancel                     |                    |                                         |                |

Once the client secret is generated, **copy** and **store** it in a secure location for future use. The client secret is **required** when configuring the Exchange Server connection in contentGATE with **modern authentication**.

*Note:* Client secrets have a **limited** lifespan (usually one year). A new client secret must be generated annually, and all affected contentGATE configurations must be **updated** accordingly.

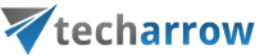

Once all settings are configured, contentGATE can establish a secure connection to Exchange Online using modern authentication via PowerShell.

### Installation of contentGATE

The installation process for contentGATE is standard across all migration types. Detailed installation instructions are available on <u>this</u> page.

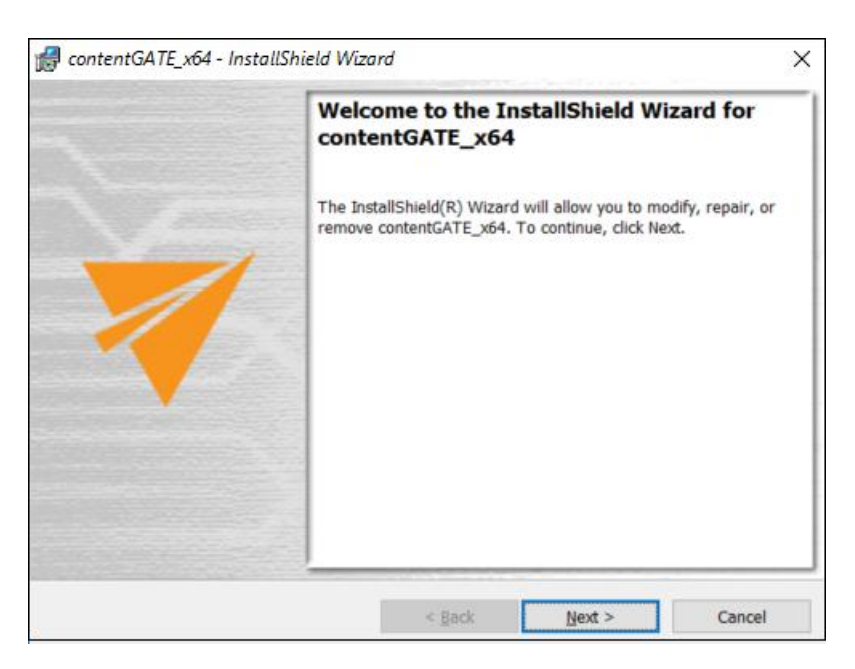

### contentGATE welcome interface

When contentGATE is launched for the first time, no migration is defined. The application will prompt the user to create a new migration project.

|                                                 | <b>V</b> techarrow                                                                                                    |
|-------------------------------------------------|----------------------------------------------------------------------------------------------------|
| 😻 contentGATE                                   | - 0 X                                                                                                    |
| 📄 New migration 🛛 🛞 Tools - 🔆 Settings 🥹 Help - |                                                                                                    |
| Archive Explorer                                | Rens                                                                                                    |
| Anthe Delare                                    | New migration Very migration Very migration Very migration Very migration Very migration Very migration Very migration Very migration Very migration Very Me Very Me |
|                                                 |                                                                                                    |
| L                                               |                                                                                                    |

Users can either proceed with creating a migration or skip this step and define migrations later. A new migration can be created anytime by selecting the **New migration** option in the toolbar.

The welcome interface provides a toolbar with access to essential settings and functions:

- 1. **New migration** creates a new migration unit to configure the **source** and **target** archive, the version, stage, etc.
- 2. Tools connector-specific tools (not required for this migration)
- 3. Settings general contentGATE settings and connector (archive) settings
- 4. **Help** information about the license, version etc.

| your vision of | technological | evolution |
|----------------|---------------|-----------|
|----------------|---------------|-----------|

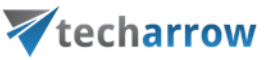

|                                                            |                                                                   | - | × |
|------------------------------------------------------------|-------------------------------------------------------------------|---|---|
| Archive Explorer                                           | Items                                                             |   |   |
| Migrations                                                 | Page Information<br>Total item count: 0<br>Page:<br>0 ÷ / 0<br>() |   |   |
|                                                            |                                                                   |   |   |
|                                                            |                                                                   |   |   |
|                                                            |                                                                   |   |   |
| Version 2.16.11 (64 bit) Performance: CPU: 4% Memory (used | //available): 111 MB / 2689 MB                                    |   |   |

If you would like contentGATE to send you notification email when migration job is finished, you can configure it in Settings tab. Click on the **Notification** option, then configure the following:

- SMTP server: the SMTP server that you want to connect to
- Port: 25 or 587 (for secure connection)
- Enable SSL: check this checkbox if you want your secure connection to use the SSL (Secure Socket Layer) protocol to encrypt communication
- User and Password: credentials of the user you want to authenticate with
- From address: email address from which the notification emails will be sent (the email address of the authenticated user)
- **Recipients:** email addresses that will be receiving notification emails from the job; multiple addresses need to be separated by semicolon

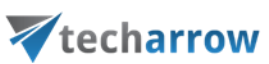

 Send notification emails if migration job is finished: do not forget to check this checkbox, otherwise notifications won't be sent. No matter if you stop it manually or it finishes by itself, the email will be sent.

|            | S Cattings                                                                                                    |                                                                                              |                                                                                                    | <br>× | 1 |  |
|------------|----------------------------------------------------------------------------------------------------|----------------------------------------------------------------------------------------------|----------------------------------------------------------------------------------------------------|-------|---|--|
| Migrations | Global settings Global settings Global setting | Notifications<br>SMTP server:<br>Port:<br>User:<br>Password:<br>From address:<br>Recipients: | smtp.office365.com   587   Enable SSL   ske   ske   Emmak   Send test email   ation if migration job is finished |       |   |  |

The interface consists of two main panes:

- Left pane: Archive Explorer, where the newly created migrations are listed
- Right pane: Displays content based on the selected node in the Archive Explorer section

The **Open management button** allows access to advanced migration project settings. The **Page information** section helps adjust the paging settings.

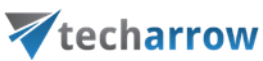

| ▼ contentGATE                                              | Y                                                                                        | - | × |
|------------------------------------------------------------|------------------------------------------------------------------------------------------|---|---|
| Archive Explorer  Migration 01  Migration 01  Migration 01 | Items Page Information Total item count: 5 Page: I 1 1 C C C C C C C C C C C C C C C C C |   |   |
| Version 2.16.11 (64 bit) Performance: CPU: 1% Memory (use  | rd/available): 158 MB / 2202 MB                                                          |   |   |

### Migration "how to"

This chapter outlines the steps to create and configure a migration project for:

- Emails from Exchange Online to a selected target location
- Emails from a selected source location to Exchange Online
- Emails from the Exchange Online to contentACCESS Archive

*Note:* These options are just examples demonstrating the configuration of Exchange Online in contentGATE. Additionally, any other element from the dropdown menu can be selected as the source or target location for migration when paired with Exchange Online.

### Creating a new migration project

To define a migration, click the **New migration** button available on the toolbar or in the context menu. This opens the New migration dialog.

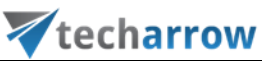

| ₹ contentGATE                              |                                                                                                   | - 0 | $\times$ |
|--------------------------------------------|---------------------------------------------------------------------------------------------------|-----|----------|
| 📄 New migration 🛛 🛞 Tools 👻 🔆 Setting      | is @ Help ▼                                                                                       |     |          |
| Archive Explorer                           | Items                                                                                             |     |          |
| Migrations                                 | Page Information Total item count: 5 Page:                                                        |     |          |
| <sup>2</sup> New                           | migration X                                                                                       |     |          |
|                                            | New migration Please fill in the name of the migration and select the source and target archives. |     |          |
| Vers                                       | ion: Basic 🗸                                                                                      |     |          |
| Nan                                        | ne: Migration 01 Load Configure stage                                                             |     |          |
| Sou                                        | Target archive Target archive                                                                     |     |          |
| D.                                         | velop d.3 source V Configure D.velop d.3 V Configure                                              |     |          |
| Co                                         | nnection: Connection:                                                                             |     |          |
|                                            |                                                                                                   |     |          |
|                                            | Create Cancel                                                                                     |     |          |
|                                            |                                                                                                   |     |          |
| Version 2.16.11 (64 bit) Performance: CPU: | 2% Memory (used/available): 153 MB / 2570 MB                                                      |     |          |

Here, the following sections needs to be configured:

- Version: select Advanced from the dropdown menu
- Name: provide a unique name for the migration project. You can also select an already existing migration project by pressing the Load... button.
- Source archive: first, select the source archive from the dropdown menu, then click the **Configure...** button. The configuration page varies depending on the selected option
- Target archive: define the target location from the dropdown menu. Then configure it through the Configure... button. The configuration page varies depending on the selected target archive.

These configuration pages and the setting of the Exchange Online will be described in detail in the following sections.

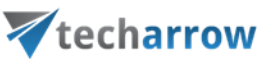

Specifying Exchange Online as source or target archive

In this section, we will go through the Exchange Online configuration as source or target archive for the migration. The configuration in both cases is the same. First, select the **Exchange Server** option from the drop-down menu, then click the **Configure...** button.

| New migr | ation                                                 |                       |                                   | ×                                     |
|----------|-------------------------------------------------------|-----------------------|-----------------------------------|---------------------------------------|
|          | <b>lew migration</b><br>lease fill in the name of the | e migration and selec | t the source and target archives. |                                       |
| Version: | Advanced                                              | ~                     |                                   |                                       |
| Name:    | Migration 01                                          |                       | Load                              | Configure stage                       |
| Source a | nchive                                                |                       | Target archive                    |                                       |
| Exchang  | ge Server 🗸 🗸 🗸                                       | Configure             | contentACCESS Target ~            | Configure                             |
| Connect  | tion:                                                 |                       | Connection:                       |                                       |
|          |                                                       | ^                     |                                   | ^                                     |
|          |                                                       |                       |                                   |                                       |
|          |                                                       |                       |                                   |                                       |
|          |                                                       | · · ·                 |                                   | · · · · · · · · · · · · · · · · · · · |
|          |                                                       |                       | Creat                             | te Cancel                             |

Screenshot: Exchange Online configured as source archive

| New migro | ation                                                              | ×                                 |
|-----------|--------------------------------------------------------------------|-----------------------------------|
|           | lew migration<br>lease fill in the name of the migration and selec | t the source and target archives. |
| Version:  | Advanced ~                                                         |                                   |
| Name:     | Migration 01                                                       | Load Configure stage              |
| Source a  | rchive                                                             | Target archive                    |
| Outlook   | PST file $\lor$ Configure                                          | Exchange Server  V Configure      |
| Connect   | ion:                                                               | Connection:                       |
|           | ~                                                                  | ~                                 |
|           |                                                                    | Create Cancel                     |

Screenshot: Exchange Online configured as target archive

The Exchange Connection Form Source dialog opens, where you can select either Microsoft **365** or **On-Premises** Exchange Server. We will continue the configuration with the Microsoft 365 option.

### **techarrow**

Under the **Exchange** tab, in the **M365 connection** section, the EWS address and PowerShell address are **automatically filled in**. You only need to complete the **modern authentication** section. This is where you will need the app registration mentioned in the <u>Microsoft Entra ID app</u> registration for <u>Microsoft 365 migration</u> section.

From the Entra ID, you will need the **Application ID**, **Tenant ID**, and **Client Secret**. Additionally, you will need to provide a **Test email** address. The user specified here must have access to both the **Exchange Server** and the **registered application**. Once the configuration is complete, we recommend running a **test connection** using the **Test** button.

| ExchangeConnection   | nFormSource                                                          | ×      |
|----------------------|----------------------------------------------------------------------|--------|
| Exchange Advanced    |                                                                      |        |
| Microsoft            | t 365 On-premises Exchange Server                                    |        |
| M365 connection      |                                                                      |        |
| EWS address:         | https://outlook.office365.com/EWS/Exchange.asmx                      |        |
| PowerShell address:  | https://ps.outlook.com/powershell                                    |        |
| Modern authenticatio | n                                                                    |        |
| Application id:      | b9bi                                                                 |        |
| Tenant id:           | 5e0                                                                  |        |
| Client secret:       | •••••                                                                |        |
| Test email address:  | ske                                                                  |        |
|                      | reaction reaction                                                    |        |
| For more information | about how to configure modern authentication, please visit this link |        |
|                      |                                                                      |        |
|                      |                                                                      |        |
|                      |                                                                      |        |
|                      |                                                                      |        |
|                      |                                                                      |        |
|                      | Save                                                                 | Cancel |

On the **Advanced** tab, you can choose how contentGATE connects to the Exchange Server: **directly** (establishes a direct connection without requiring a remote agent) or through a **remote agent** (uses a remote agent for the connection). In the case of a connection through a remote agent, the server and port values are automatically filled in and should be kept as they are. You can also select the **Load archive mailboxes as source objects** option, in which case

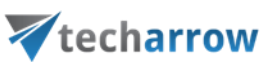

contentGATE will load the in-place archives separately. This allows to use the primary mailboxes and the in-place archive mailboxes independently.

| ₹ ExchangeConnectionFormSource           |                | ×      |
|------------------------------------------|----------------|--------|
| Exchange Advanced                        |                |        |
| Agent configuration                      |                |        |
| Connect directly (do not use agent)      |                |        |
| O Connect through remote agent           |                |        |
| Server: localhost                        |                |        |
| Port: 8999                               | Test connectio | n      |
| Load archive mailboxes as source objects |                |        |
|                                          | Save           | Cancel |

Once you configured all required settings, click the **Save** button on the pop-up window.

Specifying contentACCESS Archive as target archive

In this scenario, the **contentACCESS Archive** is configured as a **contentACCESS target** using **modern authentication**.

First, we select contentACCESS Target from the **Target archive** dropdown menu, then click the **Configure...** button. The pop-up window consists of three tabs: Connection, Options, and EWS.

In the **Connection** tab, we configure the Target contentACCESS settings using the **Configure connection...** button.

| contentACC     | ESS config | uration |      |   |                   |      |
|----------------|------------|---------|------|---|-------------------|------|
| nnection Op    | tions EWS  | S       | <br> |   |                   |      |
| larget content | ACCESS se  | ttings  |      | _ |                   |      |
| Protocol:      |            |         |      |   | Configure connect | tion |
| Server:        |            |         |      |   |                   |      |
| Port:          |            | 0 ‡     |      |   |                   |      |
| Auth type:     |            |         |      |   |                   |      |
| Jser name:     |            |         |      |   |                   |      |
| Password:      |            |         |      |   |                   |      |
| Model:         |            |         |      |   |                   |      |
|                |            |         |      |   |                   |      |
|                |            |         |      |   |                   |      |
|                |            |         |      |   |                   |      |
|                |            |         |      |   |                   |      |
|                |            |         |      |   |                   |      |
|                |            |         |      |   |                   |      |

First, enter the server name and port of your contentACCESS installation, then click Next.

| 🏹 Connect to content           | ACCESS                     |                                                        | ×   |
|--------------------------------|----------------------------|--------------------------------------------------------|-----|
|                                | Please ente<br>installatio | er the server name and port of your contentACCESS<br>n |     |
|                                | Protocol:                  | net.tcp ~                                              |     |
| and production of the local of | Server:                    | localhost                                              |     |
| C                              | Port:                      | 8738                                                   |     |
|                                |                            |                                                        |     |
|                                |                            |                                                        |     |
| 2                              |                            |                                                        |     |
|                                |                            |                                                        |     |
|                                |                            | Previous Next Cance                                    | d - |

Choose the authentication type to be used to connect to contentACCESS and enter the applicable user credentials. It is recommended to use an account with at least **tenant administrator**level **permissions**. Click **Next**.

| your vision | of tec | hnologica | l evolution |
|-------------|--------|-----------|-------------|
| /           |        |           |             |

|                       | 🟹 tec                                         | harrow                                          |                                         |        |
|-----------------------|-----------------------------------------------|-------------------------------------------------|-----------------------------------------|--------|
| 🔻 Connect to contentA | CCESS                                         |                                                 |                                         | ×      |
|                       | Choose the authentica<br>recommended to use a | tion mode and enter t<br>t least tenant adminis | the credentials. It<br>strator account. | is     |
|                       | Authentication type:                          | Azure<br>Azure<br>Forms<br>Windows              |                                         | ~      |
| 2                     |                                               | Previous                                        | Next                                    | Cancel |

The next dialog will list all available models based on your **contentACCESS license**. Choose the Email Archive model, which will be the **target** of this migration, and click **Finish**.

| 🔻 Connect to contentA          | CCESS                                                       |                        | Х |  |  |  |  |
|--------------------------------|-------------------------------------------------------------|------------------------|---|--|--|--|--|
|                                | Select the model which will be the target of the migration. |                        |   |  |  |  |  |
|                                | Model:                                                      | Email archive (Test)   |   |  |  |  |  |
| and the property of the second | Model type:                                                 | EmailArchive           |   |  |  |  |  |
| C. mark                        | Tenant:                                                     | Test                   |   |  |  |  |  |
|                                |                                                             |                        |   |  |  |  |  |
|                                |                                                             | Previous Finish Cancel | l |  |  |  |  |

Back in the initial dialog, switch to the **Options** tab. Use the **Change** buttons to set the following:

- **Default retention category**: to specify the time period, during which the email message will be stored
- Default shortcut type: it is the primary method used for creating shortcuts. In the case
  of Exchange Online source, there are no shortcuts (just emails) so we recommend selecting the "Keep original" shortcut type.
- Shortcut type for Backup: in the case of Exchange Online source, there are no shortcuts (just emails) so we recommend selecting the "Keep original" shortcut type.

|  | your vision of | f technol | ogical | evolution |
|--|----------------|-----------|--------|-----------|
|--|----------------|-----------|--------|-----------|

|                                                                                        | <b>techarrow</b>                                                          |      |        |
|----------------------------------------------------------------------------------------|---------------------------------------------------------------------------|------|--------|
| contentACCESS configure                                                                | ation                                                                     |      | ×      |
| Connection Options EWS                                                                 |                                                                           |      |        |
| Default retention category:                                                            | CA_12M                                                                    | Chai | nge    |
| Default shortcut type:                                                                 | CA_original                                                               | Cha  | nge    |
| Shortcut type for 'Backup':                                                            | CA_original                                                               | Cha  | nge    |
| <ul> <li>File archive migration: Use</li> <li>File archive migration: allor</li> </ul> | virtual move (if available)<br>w to restore shortcuts for long file names |      |        |
|                                                                                        |                                                                           | Save | Cancel |

The available retention categories/shortcut types to be used in the target archive are listed based on the contentACCESS settings. Click the **Change...** button to select the required option from the dropdown list.

*Note:* The File Archive migration settings do not need to be configured when migrating emails to or from Exchange Online.

The **EWS** tab needs to be configured only if shortcuts are being migrated. Since there are no shortcuts in Exchange Online, this tab can be left unconfigured.

Once the source and target archive connection is set, click on **Create** in the very first **New Migration** dialog.

|          | your vision of te                                               | echnological evolution               |
|----------|-----------------------------------------------------------------|--------------------------------------|
|          | <b>V</b> teo                                                    | charrow                              |
| New mign | ation                                                           | ×                                    |
|          | lew migration<br>lease fill in the name of the migration and se | lect the source and target archives. |
| Version: | Advanced                                                        | ·                                    |
| Name:    | Exchange Online migration                                       | Load Configure stage                 |
| Source a | urchive                                                         | Target archive                       |
| Exchang  | e Server V Configure                                            | contentACCESS Target ∨ Configure     |
| Connect  | ion:                                                            | Connection:                          |
| Microso  | nft365                                                          | Server=localhost:8738                |
|          | ×                                                               |                                      |
|          |                                                                 | Create Cancel                        |

The migration project is now added to the **Archive Explorer** pane of contentGATE.

### Migration project configuration

As mentioned earlier, we will demonstrate the Exchange Online migration process with Exchange Online configured as the source archive and contentACCESS as the target archive.

First, open the *Exchange Online migration* project using the **Open Migration Management** button.

| your vision of | techno | logical | evolution |
|----------------|--------|---------|-----------|
|                |        |         |           |

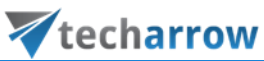

| 🔻 contentGATE                                              | Y                                                                 | _ | Х |
|------------------------------------------------------------|-------------------------------------------------------------------|---|---|
| 🗄 📄 New migration 🛛 🏟 Tools 👻 Settings 🔞 Help 👻            |                                                                   |   |   |
| Archive Explorer                                           | Items                                                             |   |   |
| Migrations     Migration 01     Exchange Online migration  | Page Information Total item count: 5 Page: 1 / 1 Pagestive Vicine |   |   |
|                                                            | Property Value Name Exchange Online migration                     |   |   |
|                                                            | Source archive Exchange Server (Microsoft365)                     |   |   |
|                                                            | Target archive contentACCESS Target (Server=localhost:8738)       |   |   |
|                                                            | Stage start 1/1/1899 12:00:00 AM                                  |   |   |
|                                                            |                                                                   |   |   |
| Version 2.16.11 (64 bit) Performance: CPU: 57% Memory (use | ed/available): 162 MB / 1521 MB                                   |   |   |

Now, we will walk through the configuration settings of the newly created migration project. These configurations allow you to set:

- The exact mailboxes to be migrated or excluded from the migration process
- The specific migration workflow
- Migration options

#### Interface overview

The migration project's settings are available in the respective sections of the migration's management interface.

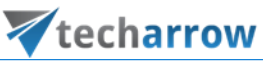

|                                                  |                                                            |                                  |                      | ••••             |                                      |                      |   |   |
|--------------------------------------------------|------------------------------------------------------------|----------------------------------|----------------------|------------------|--------------------------------------|----------------------|---|---|
| 🔻 contentGATE migrat                             | ion - Exchange Online migration                            |                                  |                      |                  |                                      |                      | _ | × |
| Active migration:                                | Exchange Online migration                                  |                                  |                      |                  |                                      |                      |   |   |
| 1.Home 2.Source objects                          | 3 Target objects 4. Mappings 5. Migration                  |                                  |                      |                  |                                      |                      |   |   |
| Dashboard 🔅 Change si<br>Change ta<br>I Generate | ource 🗞 Settings<br>arget<br>migration report<br>Migration | Source objects Migration objects | Mappings<br>Mappings | All jobs<br>Jobs | Migration<br>management<br>Migration |                      |   | ^ |
| C Dashboard                                      |                                                            |                                  |                      |                  |                                      |                      |   |   |
| Migration details                                |                                                            |                                  |                      | lt               | ems migrated                         | d - turned off       |   |   |
| Exchange Online mi                               | igration                                                   |                                  |                      |                  |                                      |                      |   |   |
| Migration from Exchange                          | Server (Microsoft365) (Exchange Server)                    |                                  |                      |                  |                                      |                      |   |   |
| to contentACCESS Targe                           | t (Server=localhost:8738) (contentACCESS Target            | )                                |                      |                  |                                      |                      |   |   |
| Source objects:                                  | 0                                                          |                                  |                      |                  |                                      |                      |   |   |
| Target objects:                                  | 0                                                          |                                  |                      |                  |                                      |                      |   |   |
| Number of mappings:                              | 0                                                          |                                  |                      |                  |                                      |                      |   |   |
| Number of jobs:                                  | 1                                                          |                                  |                      |                  |                                      |                      |   |   |
|                                                  |                                                            |                                  |                      |                  |                                      |                      |   |   |
|                                                  |                                                            |                                  |                      |                  |                                      |                      |   |   |
|                                                  |                                                            |                                  |                      |                  |                                      |                      |   |   |
| Current activity                                 |                                                            |                                  |                      |                  |                                      |                      |   |   |
|                                                  |                                                            |                                  |                      |                  |                                      |                      |   |   |
| Active re                                        | aders: 0, active worke                                     | rs: 0                            |                      |                  |                                      |                      |   |   |
| 0.3                                              |                                                            |                                  |                      |                  |                                      | Reading<br>Migrating |   |   |
|                                                  |                                                            |                                  |                      |                  |                                      |                      |   |   |

The following settings are available in these sections:

#### 1. Home

Migration settings can be viewed, and connector settings can be viewed or edited on this page. The toolbar on this page features the following options:

- Change source Edit source archive connections using this option
- Change target Edit target archive connections using this option
- Generate migration report Create an overall migration report for all mappings using this option (more details <u>here</u>)
- Settings Configure item filtering settings, global settings, and performance settings here (more details <u>here</u>)
- License usage information Displays the data volume and number of items in the migration
- Retention mapping Map source retention categories to target retention categories here

### **techarrow**

Dashboard – Displays the basic parameters of the source and target connectors

The graph in the Migration details section displays the number of migrated items in the last 7, 30, or 365 days. The time period can be adjusted using the triple-dot menu in the top right corner of the graph. Hover your cursor over the graph to display the information. Initially, the value is "0".

| 🔻 contentGATE migration - Exchange Online migration -                                                                                                    | × |
|----------------------------------------------------------------------------------------------------|---|
| Active migration: Exchange Online migration                                                                                                    |   |
| Home Source objects Target objects Mappings Migration                                                                                                    |   |
| Image: Section of the section of the section of t | ^ |
| C Dashboard                                                                                                    |   |
| Migration details Items migrated - turned off                                                                                                    |   |
| Exchange Online migration       Image: Server (Microsoft365) (Exchange Server)         Migration from Exchange Server (Microsoft365) (Exchange Server)       Image: Show last 7 days         to contentACCESS Target (Server=localhost:8738) (contentACCESS Target)       Image: Show last 30 days         Source objects:       0         Target objects:       0         Number of mappings:       0                                                                                                    |   |
| Number of jobs:     1     Current activity     Active readers: 0, active workers: 0     0.3     Reading     Migrating                                                                                                    |   |
| 0                                                                                                    |   |

The current activity of reader and worker threads can also be viewed using the graph at the bottom of the window.

#### 2. Source objects

This section displays the list of source objects (in this case Exchange Online) available on the source connector. Initially, the grid is empty. Source objects can be loaded either manually or automatically. (For more details, click <u>here</u>.)

your vision of technological evolution **V**techarrow ኛ contentGATE migration - Exchange Online migration \_ × Active migration: Exchange Online migration Home Source objects Target objects Mappings 🕒 Select manually 🛛 🗇 Create mappings 🕜 Load all Q Show contents (2) Refresh **0** Properties 💥 Remove Manage source objects Source objects Type Name Path Content type Creation date Modification date Status EmailAddress ExchangeServer ٩ RBC A B C A B C RBC A B C

### 3. Target objects

Target objects (mailboxes already provisioned in the contentACCESS Email archive) can be loaded here either manually or automatically. The list collects the targets of the migration — where the data will be migrated. The list is initially empty, and objects can be added either manually, or all of them can be loaded at once. (For more details, click <u>here</u>.)

| 7            | contentGATE n                               | nigration | - Exchange Online     | migration               |              |               |                   |        | -            | - 0     | ×       |
|--------------|---------------------------------------------|-----------|-----------------------|-------------------------|--------------|---------------|-------------------|--------|--------------|---------|---------|
| Act          | Active migration: Exchange Online migration |           |                       |                         |              |               |                   |        |              |         |         |
| Hom          | ne Source (                                 | bjects    | Target objects        | Mappings Migrat         | ion          |               |                   |        |              |         |         |
| <b>(</b> ) : | Select manually                             | 💥 R       | emove 🛞 Find sh       | nortcuts in the mailbox |              |               |                   |        |              |         |         |
| 🕢 I          | oad all                                     | 00 Pr     | operties              | users for shortcut mia  | ration       |               |                   |        |              |         |         |
|              |                                             | 3 R       | efresh                |                         |              |               |                   |        |              |         | ~       |
|              |                                             | M         | lanage target objects |                         |              |               |                   |        |              |         |         |
| 1            | Target                                      | object    | S                     |                         |              |               |                   |        |              |         |         |
| Т            | ype Name                                    |           |                       | Path                    | Content type | Creation date | Modification date | Status | EmailAddress | Exchang | eServer |
| ٩            | RBC                                         |           |                       | R B C                   | R B C        | =             | =                 | =      | RBC          | R B C   |         |
|              |                                             |           |                       |                         |              |               |                   |        |              |         |         |
|              |                                             |           |                       |                         |              |               |                   |        |              |         |         |
|              |                                             |           |                       |                         |              |               |                   |        |              |         |         |
|              |                                             |           |                       |                         |              |               |                   |        |              |         |         |
|              |                                             |           |                       |                         |              |               |                   |        |              |         |         |
|              |                                             |           |                       |                         |              |               |                   |        |              |         |         |
|              |                                             |           |                       |                         |              |               |                   |        |              |         |         |
|              |                                             |           |                       |                         |              |               |                   |        |              |         |         |
|              |                                             |           |                       |                         |              |               |                   |        |              |         |         |
| <            |                                             |           |                       |                         |              |               |                   |        |              |         | >       |
|              |                                             |           |                       |                         |              |               |                   |        |              |         |         |

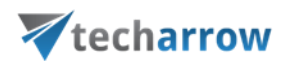

#### 3. Mapppings

During migration, Exchange Online mailboxes are assigned to contentACCESS archive mailboxes. This process is called **object mapping**, where each source mailbox is assigned to exactly one target. Multiple source mailboxes can be mapped to the same target mailbox, allowing mailbox merging. Mapping can be done manually or automatically, using the email address or mailbox name to match source objects with target objects. Any items that cannot be mapped automatically must be mapped manually. (For more details, click <u>here</u>.)

| ¥   | contentGATE migration - Exchange Online | e migration                |                         |                | - 0               | × |
|-----|-----------------------------------------|----------------------------|-------------------------|----------------|-------------------|---|
| Act | tive migration: Exchange Online         | e migration                |                         |                |                   |   |
| Hor | ne Source objects Target objects        | Mappings Migration         |                         |                |                   |   |
| Ð   | Create 😤 Add to group 🛄 Erro            | or report                  |                         |                |                   |   |
| D   | Edit 🛛 Remove from group 🔍 Sho          | ow contents 🛛 🥜 Reset erro | rs                      |                |                   |   |
| *   | Remove 🖳 Create report 🕉 Org            | ganize mappings            |                         |                |                   |   |
|     | Manage mapping                          | js                         |                         |                |                   | ^ |
| G   | Mappings                                |                            |                         |                |                   |   |
|     |                                         |                            | Pold consists to solute | Construct King | M- 20             |   |
| •   | source                                  | larget                     |                         | Creation time  | Modification time |   |
| - T | n <u>u</u> t.                           | n <mark>o</mark> c         | n 🖸 L                   | —              | _                 |   |
|     |                                         |                            |                         |                |                   |   |
|     |                                         |                            |                         |                |                   |   |
|     |                                         |                            |                         |                |                   |   |
|     |                                         |                            |                         |                |                   |   |
|     |                                         |                            |                         |                |                   |   |
|     |                                         |                            |                         |                |                   |   |
|     |                                         |                            |                         |                |                   |   |
|     |                                         |                            |                         |                |                   |   |
|     |                                         |                            |                         |                |                   |   |
|     |                                         |                            |                         |                |                   |   |
|     |                                         |                            |                         |                |                   |   |
| <   |                                         |                            |                         |                |                   | > |
|     |                                         |                            |                         |                |                   |   |

#### 4. Migration

Migration jobs and groups can be created and viewed on this tab. The workflow of a migration is defined in the migration job. Typically, there are two types: item migration workflow and shortcut migration workflow. In this scenario, the shortcut migration workflow is not applicable, so we will omit it. A migration job must always be assigned to a migration group, as only the mailboxes added to groups can be migrated. (For more details, click <u>here</u> for jobs and here for groups.)

|                                                                                                    | your vision of technological evolution                                                                          |   |
|----------------------------------------------------------------------------------------------------|----------------------------------------------------------------------------------------------------|---|
|                                                                                                    |                                                                                                    |   |
|                                                                                                    |                                                                                                    |   |
|                                                                                                    | <b>techarrow</b>                                                                                                |   |
| 🔻 contentGATE migration - Exchange Online migration                                                                                                    | -                                                                                                    | × |
| Active migration: Exchange Online migration                                                                                                    |                                                                                                    |   |
| Home Source objects Target objects Mappings Migrati                                                                                                    | on la contra de la contra de la contra de la contra de la contra de la contra de la contra de la contra de la c |   |
| Create job                                                                                                    | Add members                                                                                                    |   |
| Edit job                                                                                                    | X Remove members                                                                                                |   |
| Solution Solution Sol | Add members from CSV                                                                                            |   |
| Manage groups                                                                                                    |                                                                                                    | ^ |
| K Migration management                                                                                                    |                                                                                                    |   |
| at a second second second second second second second second second second second second second second second s                                                                                                    |                                                                                                    |   |
| Groups Jobs of group Members of group                                                                                                    |                                                                                                    |   |
| Default (0) Default job [Default] - Email mi                                                                                                    | gration                                                                                                    |   |
| Stopped                                                                                                    |                                                                                                    |   |
| 🕞 Start 🔲 Stop                                                                                                    |                                                                                                    |   |
|                                                                                                    |                                                                                                    |   |
|                                                                                                    |                                                                                                    |   |
|                                                                                                    |                                                                                                    |   |
|                                                                                                    |                                                                                                    |   |
|                                                                                                    |                                                                                                    |   |
|                                                                                                    |                                                                                                    |   |
|                                                                                                    |                                                                                                    |   |
|                                                                                                    |                                                                                                    |   |

All the above-mentioned sections are initially **empty**. To configure these settings, refer to the following sections of this user guide.

Default project settings

Before you start configuring a migration job, you can set default settings that will be applied to your migration project. To configure these default settings, click on **Settings** in the **Home** tab's toolbar.

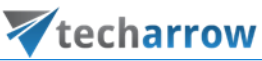

|                                                                                                    |                   |          | ••••     |                         |                |   |   |
|----------------------------------------------------------------------------------------------------|-------------------|----------|----------|-------------------------|----------------|---|---|
| ▼ contentGATE migration - Exchange Online migration                                                                                                    |                   |          |          |                         |                | _ | × |
| Active migration: Exchange Online migration                                                                                                    |                   |          |          |                         |                |   |   |
| Home Source objects Target objects Mappings Migration                                                                                                    | 1                 |          |          |                         |                |   |   |
| Image: Settings     Image: Settings       Dashboard     Image: Settings       Image: Image: Settings     Image: Settings       Image: Image: Image: Settings     Image: Settings       Image: Image: | Source objects    | Mappings | All jobs | Migration<br>management |                |   |   |
| Migration                                                                                                    | Migration objects | Mappings | Jobs     | Migration               |                |   | ^ |
| 🜍 Dashboard                                                                                                    |                   |          |          |                         |                |   |   |
| Migration details                                                                                                    |                   |          | lt       | ems migrate             | d - turned off |   |   |
| Exchange Online migration                                                                                                    |                   |          |          |                         |                |   |   |
| Migration from Exchange Server (Microsoft365) (Exchange Server)                                                                                                    |                   |          |          |                         |                |   |   |
| to contentACCESS Target (Server=localhost:8738) (contentACCESS Targe                                                                                                    | t)                |          |          |                         |                |   |   |
| Source objects: 0                                                                                                    |                   |          |          |                         |                |   |   |
| Target objects: 0                                                                                                    |                   |          |          |                         |                |   |   |
| Number of mappings: 0                                                                                                    |                   |          | _        |                         |                |   |   |
| Number of jobs: 1                                                                                                    |                   |          |          |                         |                |   |   |
|                                                                                                    |                   |          |          |                         |                |   |   |
|                                                                                                    |                   |          |          |                         |                |   |   |
|                                                                                                    |                   |          |          |                         |                |   |   |
| Current activity                                                                                                    |                   |          |          |                         |                |   |   |
| Active readers: 0, active worke                                                                                                    | ers: 0            |          |          |                         |                |   |   |
| 0.3                                                                                                    |                   |          |          |                         | Reading        |   |   |
|                                                                                                    |                   |          |          |                         |                |   |   |

The **Migration settings** window will open. The navigation pane of this window features three types of settings:

- Global settings
- Filtering settings
- Performance settings

#### 1. Global settings

The following options can be configured here:

a) Email migration – the "*If folder path is unknown, use this path*" option specifies a target mailbox folder for mailbox items whose path cannot be found during the migration process. By default, items without folder path information are saved into the 'Unknown' folder, but this folder can be changed here. In this section, you can also configure several options, including

### **techarrow**

whether to perform shortcut migration, remove unread flags from emails, limit recipients (and to what extent), convert emails to .msg format, and more.

**b)** Shortcut migration – when checked, the option "Preserve shortcut properties during the shortcut migration does the following:

*Important:* Although this section is described on this page, the Shortcut migration settings can be left unconfigured, as there are no shortcuts in Exchange Online.

- finds a shortcut in the mailbox
- reads properties that can be preserved (categories, follow-up flags, read status, etc.)
- migrates the item 1:1 the item will remain exactly the same as it is in the source archive
- upgrades the shortcut (creates a new item from the .msg file)
- applies properties that can be preserved on the new shortcut)

*Note:* Information such as category, follow-up flags, read status, etc., are Outlook/user-specific information and may change multiple times during an email's lifetime. Therefore, these should be considered user-specific information, not email-specific.

This option is recommended if the migration needs to be fully compliant. The migrated message remains as is, but the user's shortcut retains the user-specific Outlook information.

In this section, you can also modify the migrated email before it is transferred to the target system by selecting the option *Modify migrated message by applying the actual shortcut properties on it* will modify the migrated email before it is transferred to the target system. In this case, the following happens:

- finds a shortcut in the mailbox
- reads properties that can be preserved (categories, follow-up flags, read status, etc.)
- reads the message from the source archive and applies properties that can be preserved on the message
- migrates the modified message to the target archive
- upgrades the shortcut (creates a new item from the modified .msg file)

## **V**techarrow

The properties that can be preserved are applied to the new shortcut.

This option is recommended if the customer requires updating the status of migrated emails to their current status. The email is modified during the shortcut migration, so it cannot be considered a fully compliant migration.

*Important:* If the item migration has already finished on the given mailbox, the option **Modify migrated message by applying the actual shortcut properties on it** no longer applies, because the email was already migrated 1:1 to the target archive and cannot be modified later. Therefore, plan the migration strategy in advance, especially the sequence of migration.

**c) Public folders** – If explicit public folder settings need to be configured, it is possible to allow and configure them here.

| Migration settings | - 🗆 X                                                                                                    |
|--------------------|----------------------------------------------------------------------------------------------------|
| Settings           | Global settings                                                                                                    |
| 😳 Global           |                                                                                                    |
| 💡 Email filtering  | a) Email migration                                                                                                    |
| Performance        | If folder path is unknown, use this path: Unknown                                                                                                    |
|                    | <ul> <li>Create shortcut in mailbox during migration</li> <li>Remove the unread flag from the items during migration</li> <li>Limit the number of recipients to</li> <li>Remove the envelope from envelope journal messages</li> <li>Convert ANSI messages to Unicode format</li> <li>Add the 'Received' header to EML file if missing</li> <li>Always convert email to MSG format</li> </ul> <b>b)</b> Shortcut migration <ul> <li>Preserve shortcut properties during shortcut migration</li> <li>Modify migrated message by applying the actual shortcut properties on it</li> <li>Shortcut pattern</li> </ul> |
|                    | c) Public folders                                                                                                    |
|                    | Use explicit public folder settings Exchange Server:                                                                                                    |
|                    | Email address:                                                                                                    |
| Settings           |                                                                                                    |
|                    | Close                                                                                                    |

#### 2. Email filtering

a) Email address filtering – this settings allow you to exclude certain mailboxes from the migration process. The list of mailboxes to be excluded can be imported from a CSV file, a SQL database connected to the source archive, or from **Oracle** used by the source archive. Multiple lists

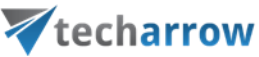

of entities to be excluded can be imported. Existing entries will not be deleted; the list will only be updated.

To add mailboxes to be excluded, click the **Import** button, select the import type, and specify the items that should not be processed by the migration project.

| Migration settings |           |                             |                      |                      |                   |                  | _      |        | ×  |
|--------------------|-----------|-----------------------------|----------------------|----------------------|-------------------|------------------|--------|--------|----|
| Settings <         | Fr En     | nail filtering options fo   | r the whole mig      | ration               |                   |                  |        |        | ^  |
| Email filtering    | Email ad  | dress filtering             |                      |                      |                   |                  |        |        |    |
|                    | ✓ Allow f | iltering by email address   |                      |                      |                   |                  |        |        |    |
|                    | This      | option allows you to excl   | ude certain mails fi | om the migration     | process.          |                  |        |        |    |
|                    | TFH       | nopuol railonis you to excl | s matches one of t   | he entries on this   | r list the mail v | uill be excluded | Ч      |        |    |
|                    | 110       | ie mail senaer of recipient | s matches one of t   | ne chares on an      | s listy the main  |                  |        | $\sim$ |    |
|                    |           |                             |                      |                      |                   |                  |        |        |    |
|                    |           |                             |                      |                      |                   |                  |        |        |    |
|                    |           |                             | _                    |                      |                   |                  |        | $\sim$ |    |
|                    |           | Clear Import                |                      |                      | Number o          | fentries: 0      |        |        |    |
|                    |           | Import data                 |                      |                      |                   |                  | ×      | ]      |    |
|                    | Excluded  |                             |                      |                      |                   |                  |        |        |    |
|                    |           |                             | Select the inn       | ut source            |                   |                  |        |        |    |
|                    | Eve       |                             | Section              |                      |                   |                  |        |        |    |
|                    | Plei      |                             |                      |                      |                   |                  |        |        |    |
|                    | Le        |                             | Tune                 | CSV Fla              |                   | ~                |        |        |    |
|                    |           | <u></u>                     | Type.                | CSV file             |                   |                  |        |        |    |
|                    | Message   | ő                           |                      | SQL Server<br>Oracle |                   |                  |        |        |    |
|                    |           |                             |                      |                      |                   |                  |        |        |    |
|                    | Auow ;    |                             |                      |                      |                   |                  |        |        |    |
|                    | Thi       |                             |                      |                      |                   |                  |        |        |    |
| Settings           | Ift       |                             |                      |                      |                   |                  |        | ~      |    |
|                    |           |                             |                      |                      | Previous          | Next             | Cancel | Clo    | se |

**b) Exclude shortcut handling** – even if certain mailboxes are excluded from the migration, shortcuts pointing to the excluded mailboxes may still exist. The dropdown list allows the administrator to choose what to do with these shortcuts:

- leave them untouched
- replace them with the original item
- delete them

*Important:* The Exclude shortcut handling settings needs to be configured only if shortcuts are being migrated. Since there are no shortcuts in Exchange Online, this tab can be left unconfigured.

### **techarrow**

**c)** Message class filtering – this option allows the exclusion of emails whose message class matches any of those listed.

d) Date filtering – process only emails within the specified timeframe.

e) Size filtering - this option allows you to include emails based on their size

**f) Filtering by document ID** – exclude documents based on the document id in the database. To do this, you will need to select the database containing the document identifiers by clicking the **Browse...** button.

**g) Subject filtering** – this option allows you to exclude emails whose subject matches any of those listed in this section. The list of emails to be excluded can be imported from a CSV file, a SQL database connected to the source archive, or from **Oracle** used by the source archive.

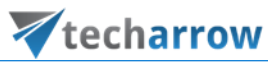

| myration settings |      |                                                                                                | -        |        |   |
|-------------------|------|------------------------------------------------------------------------------------------------|----------|--------|---|
| ettings <         | 6    | Email filtering options for the whole migration                                                |          |        |   |
| Global            |      |                                                                                                |          |        |   |
| Email filtering   | a) E | mail address filtering                                                                         |          |        |   |
| ) Performance     |      | Allow filtering by email address                                                               |          |        |   |
|                   |      | This option allows you to exclude certain mails from the migration process.                    |          |        |   |
|                   |      | If the mail sender or recipients matches one of the entries on this list, the mail will be exc | luded.   | ~      |   |
|                   |      |                                                                                                |          |        |   |
|                   |      |                                                                                                |          |        |   |
|                   |      |                                                                                                |          | $\sim$ |   |
|                   |      | Clear Import Number of entries:                                                                | 0        |        |   |
|                   |      |                                                                                                |          |        |   |
|                   | p) E | xcluded shortcut handling                                                                      |          |        |   |
|                   |      | Even if emails are excluded from the migration, there might still be shortcuts present.        |          |        |   |
|                   |      | Please decide what to do with the shortcuts which are pointing to excluded emails.             |          |        |   |
|                   |      | Leave the shortcut untouched                                                                   |          |        |   |
|                   |      |                                                                                                |          |        |   |
|                   | c) N | lessage class filtering                                                                        |          |        |   |
|                   |      |                                                                                                |          |        |   |
|                   |      | This option allows you to evolute certain mails from the migration process                     |          |        |   |
|                   |      | If the message class matches one of the entries on this list, the mail will be excluded.       |          |        |   |
|                   |      |                                                                                                |          | $\sim$ |   |
|                   |      |                                                                                                |          |        |   |
|                   |      |                                                                                                |          |        |   |
|                   |      |                                                                                                |          | v      |   |
|                   |      | zave                                                                                           |          |        |   |
|                   | d) D | ate filtering                                                                                  |          |        |   |
|                   |      | Allow filtering by date                                                                        |          |        |   |
|                   |      | This option allows you to include emails based on their date (received or sent date)           |          |        |   |
|                   |      | Include only emails between     1/1/0001     1/1/0001                                          |          | $\sim$ |   |
|                   |      |                                                                                                |          | _      |   |
|                   | e) S | ize filtering                                                                                  |          |        |   |
|                   |      | Allow filtering by size                                                                        |          |        |   |
|                   |      | This option allows you to include emails based on their size                                   |          |        |   |
|                   |      |                                                                                                | <u>+</u> | ]      |   |
|                   |      |                                                                                                |          |        |   |
|                   | f) F | iltering by document id                                                                        |          |        |   |
|                   |      | Allow excluding documents based on database                                                    |          |        |   |
|                   |      | This option allows you to exclude emails if the document id is in the database                 |          |        |   |
|                   |      |                                                                                                | Br       | owse   | 1 |
|                   |      |                                                                                                |          |        |   |
|                   |      |                                                                                                |          |        |   |
|                   | g) S | ubject filtering                                                                               |          |        |   |
|                   |      | Allow filtering by email subject                                                               |          |        |   |
|                   |      | This option allows you to exclude certain mails from the migration process.                    |          |        |   |
|                   |      | If the mail subject matches one of the entries on this list, the mail will be excluded.        |          |        |   |
|                   |      |                                                                                                |          |        |   |
|                   |      |                                                                                                |          |        |   |
|                   |      |                                                                                                |          | ~      |   |
|                   | 1    | Clear Import Number of entries:                                                                | 0        |        |   |
| eungs             |      |                                                                                                |          |        |   |

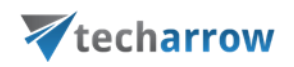

#### 3. Performance

Performance settings allows you to set the **default** performance values for every migration job in a migration project. The administrator can specify the default number of reader and worker threads here. The thread count determines the number of tasks running in parallel. These default values will be prepopulated in the migration job's settings.

*Note:* The thread count can be modified in the job settings. The values defined in the migration job will always take priority.

| ኛ Migration settings | _                                                                |     | Х  |
|----------------------|------------------------------------------------------------------|-----|----|
| Settings <           | Performance values for the migration Default values for jobs     |     |    |
| Performance          | Default number of readers: 4 +<br>Default number of workers: 4 + |     |    |
| Settings             |                                                                  |     |    |
|                      |                                                                  | Clo | se |

#### Loading source objects

The **source objects** refer to the available mailboxes in the **source Exchange Online**. Open the **Source objects** tab. The grid on this page is initially empty, and the source mailboxes must be loaded.

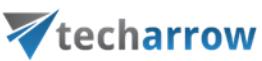

| 7 | 7 contentGATE migration - Exchange Online migration - 🗆 X |            |          |                |         |          |           |              |               |                   |        |              |       |         |    |
|---|-----------------------------------------------------------|------------|----------|----------------|---------|----------|-----------|--------------|---------------|-------------------|--------|--------------|-------|---------|----|
| A | ctive                                                     | migrati    | on: Ex   | change Onlii   | ne mig  | gration  |           |              |               |                   |        |              |       |         |    |
| H | ome                                                       | Source of  | bjects   | Target objects | Мар     | opings M | ligration | ı            |               |                   |        |              |       |         |    |
| C | Selec                                                     | t manually | 🛱 Cr     | eate mappings  |         |          |           |              |               |                   |        |              |       |         |    |
| 0 | ) Load                                                    | all        | Q, Sh    | now contents 😽 | 🚯 Refre | esh      |           |              |               |                   |        |              |       |         |    |
| 3 | Remo                                                      | ve         | 60 Pr    | operties       |         |          |           |              |               |                   |        |              |       |         |    |
|   |                                                           | Mar        | nage sou | rce objects    |         |          |           |              |               |                   |        |              |       |         | ^  |
|   | <u></u>                                                   | Source o   | object   | ts             |         |          |           |              |               |                   |        |              |       |         |    |
|   | Туре                                                      | Name       |          |                | F       | Path     |           | Content type | Creation date | Modification date | Status | EmailAddress | Excha | ngeServ | er |
| 9 |                                                           | RBC        |          |                | F       | BC       |           | RBC          | =             | =                 | =      | RBC          | R B C |         |    |
|   |                                                           |            |          |                |         |          |           |              |               |                   |        |              |       |         |    |
|   |                                                           |            |          |                |         |          |           |              |               |                   |        |              |       |         |    |
|   |                                                           |            |          |                |         |          |           |              |               |                   |        |              |       |         |    |
|   |                                                           |            |          |                |         |          |           |              |               |                   |        |              |       |         |    |
|   |                                                           |            |          |                |         |          |           |              |               |                   |        |              |       |         |    |
|   |                                                           |            |          |                |         |          |           |              |               |                   |        |              |       |         |    |
|   |                                                           |            |          |                |         |          |           |              |               |                   |        |              |       |         |    |
|   |                                                           |            |          |                |         |          |           |              |               |                   |        |              |       |         |    |
|   |                                                           |            |          |                |         |          |           |              |               |                   |        |              |       |         |    |
|   |                                                           |            |          |                |         |          |           |              |               |                   |        |              |       |         |    |
|   |                                                           |            |          |                |         |          |           |              |               |                   |        |              |       |         |    |
|   |                                                           |            |          |                |         |          |           |              |               |                   |        |              |       |         |    |

You can:

- Load all use this option to load all objects available on the source archive
- Select manually if you don't want to load all available objects from the source connector (e.g. you don't want to migrate everything), you can use this option to select the desired objects manually

When selecting objects manually, the **Migration objects** dialog will open. Select the desired objects from the list and click **Add**. The source objects will then be moved to the lower part of the dialog. The dialog also offers an option to select subfolders of a source object (option **Add folder**). You can also delete the selected objects by clicking on the **Remove** button. Once you selected the required subjects, click **Save**.

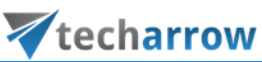

| V   | Migrat      | ion objects              |              |                  |                |              | _    |   | ×            |
|-----|-------------|--------------------------|--------------|------------------|----------------|--------------|------|---|--------------|
| 5   | Select      | migration objects        |              |                  |                |              |      |   |              |
|     | Туре        | Name                     | Path         | Content          | type           | Display name |      |   |              |
| ٩   |             | RBC                      | RBC          | RBC              |                | RBC          |      |   | ^            |
|     | 0           | Adele Vance              |              | Mailbox          |                |              |      |   |              |
|     | 0           | Alex Wilber              |              | Mailbox          |                |              |      |   |              |
|     | 0           | CAEA-SKEQA               |              | Mailbox          |                |              |      |   |              |
| ►   | 0           | Diego Siciliani          |              | Mailbox          |                |              |      |   |              |
|     | 0           | Discovery Search Mailbox |              | Mailbox          |                |              |      |   |              |
|     | 0           | Emma Kent                |              | Mailbox          |                |              |      |   | $\checkmark$ |
| Ite | ems: 25 - S | elected: 1               | -            |                  |                |              |      |   |              |
| ⇒   | Add         | 🖓 Add folder 🙀 Remove    |              |                  |                |              |      |   |              |
|     | Туре        | Name                     | Content type | EmailAddress     | ExchangeServer |              |      |   |              |
| ٩   |             | R B C                    | R B C        | RBC              | RBC            |              |      |   |              |
| ►   | Ø           | Clark Kent               | Mailbox      | Clark.Kent@2h2h. | pa4pr06mb8569  |              |      |   |              |
|     |             |                          |              |                  |                |              |      |   |              |
|     |             |                          |              |                  |                |              |      |   |              |
|     |             |                          |              |                  |                |              |      |   |              |
|     |             |                          |              |                  |                |              |      |   |              |
|     |             |                          |              |                  |                |              |      |   |              |
|     |             |                          |              |                  |                |              |      |   |              |
| Ite | ems: 1 Se   | lected: 0                |              |                  |                |              |      |   |              |
|     |             |                          |              |                  |                |              | Save | C | incel        |

The selected source objects will now be added to the list.

| 3  | 🛿 contentGATE migration - Exchange Online migration – 🗆 X |             |          |                |        |          |          |              |          |              |          |              |        |         |        |          |        |   |
|----|-----------------------------------------------------------|-------------|----------|----------------|--------|----------|----------|--------------|----------|--------------|----------|--------------|--------|---------|--------|----------|--------|---|
| A  | ctive                                                     | migratio    | on: Ex   | change On      | line m | igratio  | on       |              |          |              |          |              |        |         |        |          |        |   |
| F  | lome                                                      | Source of   | ojects   | Target objec   | ts №   | 1appings | Migratio |              |          |              |          |              |        |         |        |          |        |   |
| 6  | ) Selec                                                   | t manually  | \$ 0     | reate mappings |        |          |          |              |          |              |          |              |        |         |        |          |        |   |
| 6  | ) Load                                                    | all         | Q, S     | how contents   | 🕲 Re   | fresh    |          |              |          |              |          |              |        |         |        |          |        |   |
| 2  | Remo                                                      | ve          | 00 P     | roperties      |        |          |          |              |          |              |          |              |        |         |        |          |        |   |
|    |                                                           | Mar         | nage soi | urce objects   |        |          |          |              |          |              |          |              |        |         |        |          |        | ^ |
|    | 🔶 s                                                       | ource o     | objec    | ts             |        |          |          |              |          |              |          |              |        |         |        |          |        |   |
|    | Туре                                                      | Name        |          |                |        | Path     |          | Content type | Creation | date         | Modifica | tion date    | Status | EmailA  | ddress | Exchange | Server |   |
| ٩  |                                                           | RBC         |          |                |        | RBC      |          | R B C        | =        |              | =        |              | =      | RBC     |        | R B C    |        |   |
| Þ  | 0                                                         | Clark Ke    | ent      |                |        |          |          | Mailbox      | 18/03/2  | 025 11:41:03 | 18/03/2  | 025 11:41:03 | None   | Clark.K | (ent   | pa4pr06r | nb8569 |   |
|    | 0                                                         | Emma K      | ent      |                |        |          |          | Mailbox      | 18/03/2  | 025 11:41:03 | 18/03/2  | 025 11:41:03 | None   | Emma.   | Kent   | paxpr06r | nb8234 |   |
|    |                                                           |             |          |                |        |          |          |              |          |              |          |              |        |         |        |          |        |   |
|    |                                                           |             |          |                |        |          |          |              |          |              |          |              |        |         |        |          |        |   |
|    |                                                           |             |          |                |        |          |          |              |          |              |          |              |        |         |        |          |        |   |
|    |                                                           |             |          |                |        |          |          |              |          |              |          |              |        |         |        |          |        |   |
|    |                                                           |             |          |                |        |          |          |              |          |              |          |              |        |         |        |          |        |   |
|    |                                                           |             |          |                |        |          |          |              |          |              |          |              |        |         |        |          |        |   |
|    |                                                           |             |          |                |        |          |          |              |          |              |          |              |        |         |        |          |        |   |
|    |                                                           |             |          |                |        |          |          |              |          |              |          |              |        |         |        |          |        |   |
|    |                                                           |             |          |                |        |          |          |              |          |              |          |              |        |         |        |          |        |   |
|    |                                                           |             |          |                |        |          |          |              |          |              |          |              |        |         |        |          |        |   |
|    |                                                           |             |          |                |        |          |          |              |          |              |          |              |        |         |        |          |        |   |
|    |                                                           |             |          |                |        |          |          |              |          |              |          |              |        |         |        |          |        |   |
| It | ems: 0                                                    | Selected: 0 |          |                |        |          |          |              |          |              |          |              |        |         |        |          |        |   |

You can view mailbox items, attachments, and file versions by using the **Show contents** option in the toolbar.

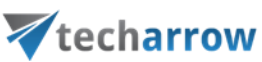

| contentGATE migration - Exchange Online migration                                                                                                    |                                                                                                    |                 |           |              | -      |            | $\times$ |        |
|----------------------------------------------------------------------------------------------------|----------------------------------------------------------------------------------------------------|-----------------|-----------|--------------|--------|------------|----------|--------|
| Active migration: Exchange Online migration                                                                                                    | on                                                                                                    |                 |           |              |        |            |          |        |
| Home Source objects Target objects Mappings                                                                                                    | Migration                                                                                                    |                 |           |              |        |            |          |        |
| Image: Select manually       Image: Select manually         Image: Select manually       Image: Select manually         Image: Select manual                                                                                                    | Show contents - Emma Kent                                                                                                    |                 |           |              | -      |            | ×        |        |
| Manage source objects                                                                                                    | 🖃 📜 Emma Kent                                                                                                    |                 | Status    | Name         | Id     |            |          | $\cap$ |
| 🔶 Source objects                                                                                                    | Archive                                                                                                    | 9               | RBC       | RBC          | REC    |            |          |        |
| Turco Namo Dath                                                                                                    | Contacts                                                                                                    |                 | -         | Test meeting | AAMkAD | DUxNjlkMDB | hLWZ     |        |
| iype     realize     ratio       P     nic     nic       Image: Image: Im | Conversation Action Settings     Conversation History     Deleted Items     EventCheckPoints     EventCheckPoints     LeternalContacts     Journal     Junk Email     Junk Email     Junk Email     Lourks     Coutox     Sent Items     Sent Items     Sent Items     Vammer Root | <<br>Items 1 Se | lected: 1 |              |        | Close      | >        |        |

Use the **Properties** option to view the basic properties of a mailbox.

| ₹ contentGATE migration - Exchange Online migration                                                                                                    |                    |                       |       |    |        |              | -        |        | Х |
|----------------------------------------------------------------------------------------------------|--------------------|-----------------------|-------|----|--------|--------------|----------|--------|---|
| Active migration: Exchange Online migration                                                                                                    |                    |                       |       |    |        |              |          |        |   |
| Home Source objects Target objects Mappings                                                                                                    | Migration          |                       |       |    |        |              |          |        |   |
| ⊕ Select manually           ⇔ Create mappings             ⊘ Load all           Q, Show contents             ★ Remove           ⊕ Properties          Manage source objects | Vigration object   |                       | ×     |    |        |              |          |        | ^ |
| 合 Source objects                                                                                                    | (1) Emma Kent      |                       |       |    |        |              |          |        |   |
| Type Name Path                                                                                                    | Content type:      | Mailbox               |       |    | Status | EmailAddress | Exchange | Server |   |
| P REC REC                                                                                                    | Object identifier: | 28                    |       |    | =      | RBC          | 88C      |        | _ |
| Clark Kent                                                                                                    | Entity identifier: | Emma.Kent@.           |       | 03 | None   | Clark.Kent   | pa4pr06m | b8569  |   |
| O     Emma Kent                                                                                                    | Path:              |                       |       | 03 | None   | Emma.Kent    | paxpr06m | b8234  |   |
|                                                                                                    | Creation date:     | 3/18/2025 11:41:03 AM |       |    |        |              |          |        |   |
|                                                                                                    | Modification date: | 3/18/2025 11:41:03 AM |       |    |        |              |          |        |   |
|                                                                                                    | Status:            | None                  |       |    |        |              |          |        |   |
|                                                                                                    |                    |                       | Close |    |        |              |          |        |   |

Once the required source objects are loaded, switch to the Target objects section.

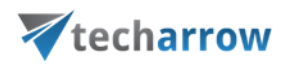

#### Loading target objects

Target objects are the provisioned contentACCESS Email archive mailboxes.

Open the **Target objects** tab from the toolbar. Initially, the grid is empty. The mailboxes <u>provi</u>sioned in the contentACCESS archive will be loaded on this page. These mailboxes will be the targets of the migration.

| 🔻 cont     | ኛ contentGATE migration - Exchange Online migration – 🗆 X |          |                       |                   |               |          |               |  |                   |        |              |            |       |  |
|------------|-----------------------------------------------------------|----------|-----------------------|-------------------|---------------|----------|---------------|--|-------------------|--------|--------------|------------|-------|--|
| Active     | migrati                                                   | on: Excl | nange Online          | migration         |               |          |               |  |                   |        |              |            |       |  |
| Home       | Source o                                                  | bjects   | Target objects        | Mappings          | Migration     |          |               |  |                   |        |              |            |       |  |
| 🕀 Selec    | t manually                                                | 💥 Rem    | iove 🛞 Find s         | hortcuts in the m | ailbox        |          |               |  |                   |        |              |            |       |  |
| 🥝 Load     | all                                                       | 🛞 Prop   | erties<br>esh 🕀 Creat | e users for short | cut migration |          |               |  |                   |        |              |            |       |  |
|            |                                                           | Man      | nage target object    | s                 |               |          |               |  |                   |        |              |            | ^     |  |
| <b>_</b> · | Target o                                                  | bjects   |                       |                   |               |          |               |  |                   |        |              |            |       |  |
| Туре       | Name                                                      |          |                       | Path              | Conte         | ent type | Creation date |  | Modification date | Status | EmailAddress | ExchangeSe | erver |  |
| ۴          | REC                                                       |          |                       | RBC               | RBC           |          | =             |  | =                 | =      | RBC          | RBC        |       |  |
|            |                                                           |          |                       |                   |               |          |               |  |                   |        |              |            |       |  |
|            |                                                           |          |                       |                   |               |          |               |  |                   |        |              |            |       |  |
|            |                                                           |          |                       |                   |               |          |               |  |                   |        |              |            |       |  |
|            |                                                           |          |                       |                   |               |          |               |  |                   |        |              |            |       |  |
|            |                                                           |          |                       |                   |               |          |               |  |                   |        |              |            |       |  |
|            |                                                           |          |                       |                   |               |          |               |  |                   |        |              |            |       |  |
|            |                                                           |          |                       |                   |               |          |               |  |                   |        |              |            |       |  |
|            |                                                           |          |                       |                   |               |          |               |  |                   |        |              |            |       |  |
|            |                                                           |          |                       |                   |               |          |               |  |                   |        |              |            |       |  |
|            |                                                           |          |                       |                   |               |          |               |  |                   |        | _            |            |       |  |
| <          |                                                           |          |                       |                   |               |          |               |  |                   |        |              |            | >     |  |
|            |                                                           |          |                       |                   |               |          |               |  |                   |        |              |            |       |  |

You have two options for loading the mailboxes from the contentACCESS archive:

- Load all use this option to load all objects available in the target archive
- Select manually if you do not want to load all available objects from the target connector, you can use this option to manually select the desired objects

When selecting objects manually, the **Migration objects** dialog will open. Select the desired objects from the list and click **Add**. The target objects will then be moved to the lower part of the dialog. The dialog also offers an option to select subfolders of a target object (option **Add folder**). You can also delete the selected objects by clicking on the **Remove** button. Once you selected the required subjects, click **Save**.

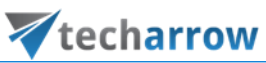

| V   | <sup>′</sup> Migrati | ion objects       |              |              |                |                 | _       |           | ×    |
|-----|----------------------|-------------------|--------------|--------------|----------------|-----------------|---------|-----------|------|
| 5   | Select               | migration objects |              |              |                |                 |         |           |      |
|     | Туре                 | Name              | Path         | Content ty   | pe             | Display name    |         |           |      |
| ٩   |                      | R B C             | RBC          | R B C        |                | R B C           |         |           |      |
| ►   | Ø                    | Diego             |              | Mailbox      |                | Diego Siciliani |         |           |      |
|     |                      |                   |              |              |                |                 |         |           |      |
|     |                      |                   |              |              |                |                 |         |           |      |
|     |                      |                   |              |              |                |                 |         |           |      |
| Ite | ums: 1 Sel           | erted: 1          |              |              |                |                 |         |           |      |
|     | A                    |                   | 1            |              |                |                 |         |           |      |
|     | Ааа                  | V Add folder      |              |              |                |                 |         |           |      |
|     | Туре                 | Name              | Content type | EmailAddress | ExchangeServer | IsPublicFolder  | Mailbox | DN        |      |
| ۴   |                      | RBC               | RBC          | RBC          | RBC            | RBC             | R B C   |           |      |
| ►   | Ø                    | Alex              | Mailbox      | Alex         | Office365      | False           | /o=Exd  | nangeLab. |      |
|     |                      |                   |              |              |                |                 |         |           |      |
|     |                      |                   |              |              |                |                 |         |           |      |
|     |                      |                   |              |              |                |                 |         |           |      |
|     |                      |                   |              |              |                |                 |         |           |      |
|     |                      |                   |              |              |                |                 |         |           |      |
|     |                      |                   |              |              |                |                 |         |           |      |
| Ite | rms: 1 Sel           | ected: 0          |              |              |                |                 |         |           |      |
|     |                      |                   |              |              |                |                 | Save    | Cai       | ncel |

The selected target objects will now be added to the list.

| 🔻 content   | GATE migratio                                                                                                    | n - Exchange Onlin  | e migration  |              |                     |                     |        | _            | . 🗆         | ×    |  |  |  |
|-------------|----------------------------------------------------------------------------------------------------|---------------------|--------------|--------------|---------------------|---------------------|--------|--------------|-------------|------|--|--|--|
| Active m    | igration: E                                                                                                    | xchange Onlin       | e migration  |              |                     |                     |        |              |             |      |  |  |  |
| Home S      | Source objects                                                                                                    | Target objects      | Mappings Mig | ration       |                     |                     |        |              |             |      |  |  |  |
| 🕒 Select m  | Select manually       Remove       Find shortcuts in the mailbox         Ware the select manually       Properties         Load all       Create users for shortcut migration |                     |              |              |                     |                     |        |              |             |      |  |  |  |
|             |                                                                                                    | Manage target objec | ts           |              |                     |                     |        |              |             | ^    |  |  |  |
| 🚽 Та        | rget objec                                                                                                    | ts                  |              |              |                     |                     |        |              |             |      |  |  |  |
| Туре        | Name                                                                                                    |                     | Path         | Content type | Creation date       | Modification date   | Status | EmailAddress | ExchangeSer | rver |  |  |  |
| 9           | RBC                                                                                                    |                     | RBC          | R B C        | =                   | =                   | =      | R B C        | R B C       |      |  |  |  |
| ► <u>0</u>  | AlexW@2h2hx                                                                                                    | 3.onmicrosoft.com   |              | Mailbox      | 18/03/2025 01:00:51 | 18/03/2025 01:00:51 | None   | AlexW@2h2hx3 | Office365   |      |  |  |  |
|             |                                                                                                    |                     |              |              |                     |                     |        |              |             |      |  |  |  |
| <           |                                                                                                    |                     |              |              |                     |                     |        |              |             | >    |  |  |  |
| Items: 1 Se | lected: 1                                                                                                    |                     |              |              |                     |                     |        |              |             |      |  |  |  |

Use the **Properties** option to view the basic properties of a mailbox.

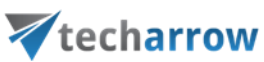

|          |                             |                                                                             |                | •                                                                                                    |                                                      |    |              |           |       |
|----------|-----------------------------|-----------------------------------------------------------------------------|----------------|----------------------------------------------------------------------------------------------------|------------------------------------------------------|----|--------------|-----------|-------|
| 🔻 cont   | tentGATE migration - Exchar | nge Online migration                                                        |                |                                                                                                    |                                                      |    | _            | . 🗆       | ×     |
| Active   | e migration: Exchange       | e Online migration                                                          |                |                                                                                                    |                                                      |    |              |           |       |
| Home     | Source objects Target       | objects Mappings Migr                                                       | ation          |                                                                                                    |                                                      |    |              |           |       |
| 🕑 Seler  | ct manually X Remove        | Find shortcuts in the mailed<br>Create users for shortcut n<br>rget objects | x<br>higration | Vigration object                                                                                                    |                                                      | ×  |              |           | ,     |
|          | Target objects              |                                                                             |                | Alex     Alex     Alex |                                                      |    |              |           |       |
| Туре     | Name                        | Path                                                                        | Content        | Content type:                                                                                                    | Mailbox                                              |    | EmailAddress | ExchangeS | erver |
| 9        | RBC                         | RBC                                                                         | REC            | Object identifier:                                                                                                    | 29                                                   |    | RBC          | RBC       |       |
| <u>۲</u> | Alex                        |                                                                             | Mailbox        | Entity identifier:                                                                                                    | 45 99583e73-21f2-4ab8-9a36-06b578b0b8-               | 45 | AlexW@2h2hx3 | Office365 |       |
|          |                             |                                                                             |                | Path:<br>Creation date:<br>Modification date:<br>Status:                                                                                                    | 3/18/2025 1:00:51 PM<br>3/18/2025 1:00:51 PM<br>None |    |              |           |       |
| <        |                             |                                                                             |                |                                                                                                    | Close                                                |    |              |           | >     |
| Items: 1 | Selected: 1                 |                                                                             |                |                                                                                                    |                                                      |    |              |           |       |

Load the desired objects into the target (where you will **migrate TO**) and then switch to the **Mappings** section.

Mapping source objects to target objects

*Note:* The Error report and Reset errors buttons are explained in the section Migration reports.

Open the Mappings tab and click Create in the toolbar to create the desired object mapping(s).

**W**techarrow 🔻 contentGATE migration - Exchange Online migration  $\times$ Active migration: Exchange Online migration Source objects Target objects Mappings Home Migration 🕒 Create 🛛 🖓 Add to group 🖳 Error report 🖾 Remove from group 🔍 Show contents 🖉 Edit Reset errors 👶 Organize mappings 😹 Remove 📃 Create report Manage mappings 🧒 Mappings Source Target Field mapping template Creation time Modification time RBC RBC R B C <

your vision of technological evolution

The Mappings dialog displays:

- The source object(s) to be migrated on the source side
- The target object(s) where the source objects will be migrated to on the target side

| ¥          | Маррі    | ngs                         |              |                 |          |           |         |                           |               |          | -           |         | ×        |
|------------|----------|-----------------------------|--------------|-----------------|----------|-----------|---------|---------------------------|---------------|----------|-------------|---------|----------|
| м          | appir    | ng source objects to target | objects      |                 |          |           |         |                           |               |          |             |         |          |
| Sou        | ce obied | ts                          |              |                 | Таг      | raet obie | cts     | Hide mapped target object | ts            |          |             |         |          |
|            | Type     | Name                        | Content type | EmailAddress    |          | Type      | Name    |                           | Content type  | En       | nailAddress | 3       | Exchang  |
| ٩          |          | a 🛛 c                       | RBC          | RBC             | ę        |           | REC     |                           | ROC           | R        | c           |         | REC      |
| Þ          | Ø        | Clark Kent                  | Mailbox      | Clark.Kent@2h2h | •        | Ø         | Alex    |                           | Mailbox       | Ale      | exW@2h2l    | nx3     | Office36 |
|            | 0        | Emma Kent                   | Mailbox      | Emma.Kent@2h2   |          |           |         |                           |               |          |             |         |          |
|            | Ø        | Generated Alex              | Mailbox      | AlexW@2h2hx3    |          |           |         |                           |               |          |             |         |          |
|            |          |                             |              |                 |          |           |         |                           |               |          |             |         |          |
|            |          |                             |              |                 |          |           |         |                           |               |          |             |         |          |
| 1          |          |                             |              |                 | 1        | _         |         |                           |               |          |             |         |          |
| s<br>Ite   | me: 3    |                             |              | 7               | <<br>Ite | ems: 1    |         |                           |               |          |             |         | 7        |
|            |          |                             |              |                 |          |           |         |                           |               |          |             |         |          |
|            |          |                             |              |                 |          |           |         |                           | 🌮 Map selecte | d        | > Map a     | utomat  | tically  |
| Assi       | an to ar | <none></none>               | -            |                 |          |           |         |                           |               | D        | File bo     | ised ma | pping    |
| Mar        | nings    |                             |              |                 |          |           |         |                           |               |          |             |         |          |
| - Triap    | purgs    | Source                      | Target       | F               | ield m   | napping t | emplate | Match probabilit          | tv (%)        | SourceEn | nail        | Targe   | tEmail   |
| ę          |          | RBC                         | RBC          | R               | 8 C      | app. g c  |         | RBC                       |               | RBC      |             | REC     |          |
| I –        |          |                             |              |                 |          |           |         |                           |               |          |             |         |          |
|            |          |                             |              |                 |          |           |         |                           |               |          |             |         |          |
|            |          |                             |              |                 |          |           |         |                           |               |          |             |         |          |
|            |          |                             |              |                 |          |           |         |                           |               |          |             |         |          |
|            |          |                             |              |                 |          |           |         |                           |               |          |             |         |          |
|            |          |                             |              |                 |          |           |         |                           |               |          |             |         |          |
|            |          |                             |              |                 |          |           |         |                           |               |          |             |         |          |
|            |          |                             |              |                 |          |           |         |                           |               |          |             |         |          |
|            |          |                             |              |                 |          |           |         |                           |               |          |             |         |          |
|            |          |                             |              |                 |          |           |         |                           |               |          |             |         |          |
| <<br>// 10 | me: 0    |                             |              |                 |          |           |         |                           |               |          |             |         | >        |
| - rce      |          |                             |              |                 |          |           |         |                           |               |          |             |         |          |
| *          | R        | emove                       |              |                 |          |           |         |                           |               |          |             |         |          |
|            |          |                             |              |                 |          |           |         |                           |               |          | ОК          | Ca      | ancel    |

*Note:* A source object can only be mapped to one target, but a target object may be associated with multiple source objects. This action is called merging. If you want to associate multiple

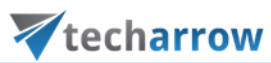

| sc | source objects with the same target, uncheck the Hide mapped target object option above the |                 |              |                 |     |        |      |                         |               |              |           |
|----|---------------------------------------------------------------------------------------------|-----------------|--------------|-----------------|-----|--------|------|-------------------------|---------------|--------------|-----------|
| gr | id.                                                                                         |                 |              |                 |     |        |      |                         |               |              |           |
| 6  |                                                                                             |                 |              |                 | Te  |        |      |                         |               |              |           |
| 30 | Type                                                                                        | Name            | Content type | EmpilAddroco    |     | Tupo   | Namo | ✓ Hide mapped target of | Content turns | EmpilAddroog | Evebane   |
|    | Type                                                                                        | None            | eontent type |                 | •   | туре   |      |                         | eontent type  |              |           |
|    | ത                                                                                           | Clark Kent      | Mailbox      | Clark.Kent@2h2h | +   | Ø      | Alex |                         | Mailbox       | AlexW@2h2hx3 | Office 36 |
|    | Ø                                                                                           | Emma Kent       | Mailbox      | Emma.Kent@2h2   |     | Ŭ      |      |                         |               |              |           |
|    | 0                                                                                           | Generated Alex' | . Mailbox    | AlexW@2h2hx3    |     |        |      |                         |               |              |           |
|    |                                                                                             |                 |              |                 |     |        |      |                         |               |              |           |
|    |                                                                                             |                 |              |                 |     |        |      |                         |               |              |           |
| <  |                                                                                             |                 |              | >               | <   |        |      |                         |               |              | >         |
| It | ems: 3                                                                                      |                 |              |                 | Ite | ems: 1 |      |                         |               |              |           |
|    |                                                                                             |                 |              |                 |     |        |      |                         |               |              |           |

Mappings can be specified **manually** or **automatically**. For **manual selection**, select each source and target one by one, and map them together using the **Map selected** option. The added mappings will be shifted to the lower part of the **Mappings** dialog. Click **OK** to add them to the grid.

| 🔻 Mappings                       |              |                 |                        |                |                   | - 0              | ×          |
|----------------------------------|--------------|-----------------|------------------------|----------------|-------------------|------------------|------------|
| Mapping source objects to target | objects      |                 |                        |                |                   |                  |            |
| Source objects                   |              |                 | Target objects         | Hide mapped to | arget objects     |                  |            |
| Type Name                        | Content type | EmailAddress    | Type Name              |                | Content type      | EmailAddress     | Exchang    |
| P 80c                            | RBC          | RBC             | 9 RBC                  |                | RBC               | RBC              | R B C      |
|                                  | Mailbox      | Clark.Kent@2h2h | > 🛞 2.Alex             |                | Mailbox           | AlexW@2h2hx3.    | . Office36 |
| ① Emma Kent                      | Mailbox      | Emma.Kent@2h2   |                        |                |                   |                  |            |
| Generated Alex     .     .       | Mailbox      | AlexW@2h2hx3    |                        |                |                   |                  |            |
|                                  |              |                 |                        |                |                   |                  |            |
|                                  |              |                 |                        |                |                   |                  |            |
|                                  |              |                 | 1                      |                |                   |                  |            |
| Items: 3                         |              | /               | Items: 1               |                |                   |                  | /          |
|                                  |              |                 |                        |                |                   | 2                |            |
|                                  |              |                 |                        |                | 3. 🌮 Map selecte  | ed 📄 🕨 Map auton | natically  |
| Assign to group: <pre></pre>     | *            |                 |                        |                |                   | File based r     | napping    |
| Manninas                         |              |                 |                        |                |                   |                  |            |
| Source                           | Target       | F               | Field mapping template | Matc           | h probability (%) | SourceEmail Tar  | etEmail    |
| P 80C                            | RBC          |                 | 880                    | RBC            |                   | 88C 88C          |            |
|                                  |              |                 |                        |                |                   |                  |            |
|                                  |              |                 |                        |                |                   |                  |            |
|                                  |              |                 |                        |                |                   |                  |            |
|                                  |              |                 |                        |                |                   |                  |            |
|                                  |              |                 |                        |                |                   |                  |            |
|                                  |              |                 |                        |                |                   |                  |            |
|                                  |              |                 |                        |                |                   |                  |            |
|                                  |              |                 |                        |                |                   |                  |            |
|                                  |              |                 |                        |                |                   |                  |            |
| e                                |              |                 |                        |                |                   |                  | >          |
| Items: 0                         |              |                 |                        |                |                   |                  | ,          |
| 💥 Remove                         |              |                 |                        |                |                   |                  |            |
|                                  |              |                 |                        |                |                   | Gamma            |            |
|                                  |              |                 |                        |                |                   | OK               | Cancel     |

You can also remove the selected mapping by clicking the **Remove** button. In this case, the selected objects will appear again in the Source and Target columns, allowing you to create **new mappings**.

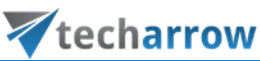

| 🔻 Mappings                                |                  |               |         |                    |           |                    |               |           | -          |         | ×        |
|-------------------------------------------|------------------|---------------|---------|--------------------|-----------|--------------------|---------------|-----------|------------|---------|----------|
| Mapping source objects to target          | objects          |               |         |                    |           |                    |               |           |            |         |          |
| Source objects                            |                  |               | Та      | arget objects      | 🗹 Hide ma | pped target object | 5             |           |            |         |          |
| Type Name                                 | Content type     | EmailAddress  |         | Type Name          |           |                    | Content type  | Em        | nailAddres | ss      | Exchang  |
| P REC                                     | R B C            | RBC           | 9       | R B C              |           |                    | RBC           | 88        | ic         |         | REC      |
| <ul> <li>Emma Kent</li> </ul>             | Mailbox          | Emma.Kent@2h2 |         |                    |           |                    |               |           |            |         |          |
| ③ Generated AlexW@2h2hx3.onmicroso        | . Mailbox        | AlexW@2h2hx3  |         |                    |           |                    |               |           |            |         |          |
| <                                         |                  | >             | <       |                    |           |                    |               |           |            |         | >        |
| Items: 2 Selected: 1                      |                  |               | lt      | ems: 0 Selected: 1 |           |                    |               |           |            |         |          |
|                                           |                  |               |         |                    |           |                    | S Map selecte | ed 🚺      | ≥ Map      | automa  | itically |
| Assign to group: <pre><none></none></pre> | *                |               |         |                    |           |                    |               |           | 🕨 File b   | ased ma | apping   |
| Mappings                                  |                  |               |         |                    |           |                    |               |           |            |         |          |
| Source                                    | Target           | 1             | Field n | mapping template   |           | Match probability  | (%)           | SourceEm  | nail       | Targe   | etEmail  |
| ₽ R <mark>B</mark> C                      | R B C            |               | 8 B C   |                    |           | R B C              |               | RBC       |            | RBC     |          |
| Olark Kent                                | AlexW@2h2hx3.onr | nicrosoft.com | None    |                    |           |                    |               | Clark.Ker | nt@2h2h    | AlexV   | V@2h2hx  |
|                                           |                  |               |         |                    |           |                    |               |           |            |         |          |
| Kame 1                                    |                  |               |         |                    |           |                    |               |           |            |         | >        |
| Remove                                    |                  |               |         |                    |           |                    |               |           | ОК         | G       | ancel    |

To use automatic mapping, click the **Map automatically** button, and select the mapping criteria. There are 10 auto-mapping methods available, including the name, email address, display name, identifiers (object ID, entity ID, etc.), address name with prefix (the part before the "@" symbol), match target name with login name, etc. Once the criteria are selected, click the **Start mapping** button, and the objects will be paired automatically.

*Note:* If no matches are found by the auto-mapping, the application will warn you. In this case, the user will need to map the objects manually.

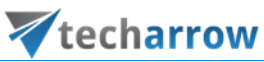

| 🔻 Mappings                                                                                                    |              | •                                    |          |            |              |                     |                                   | -           |         | ×        |
|----------------------------------------------------------------------------------------------------|--------------|--------------------------------------|----------|------------|--------------|---------------------|-----------------------------------|-------------|---------|----------|
| Mapping source objects to target                                                                                                    | objects      |                                      |          |            |              |                     |                                   |             |         |          |
| Source objects                                                                                                    |              |                                      | Targe    | et objects | 🗹 Hide       | mapped target objec | cts                               |             |         |          |
| Type Name                                                                                                    | Content type | EmailAddress                         | T        | Гуре М     | ame          |                     | Content type                      | EmailAddres | s       | Exchang  |
| 9 A.C.C                                                                                                    | RBC          | R B C                                | ۴        | 1          | 8 C          |                     | RBC                               | RBC         |         | RBC      |
| <ul> <li>Olark Kent</li> </ul>                                                                                                    | Mailbox      | 🖉 Automatic manni                    | ing ont  | tions      | ×            |                     | Mailbox                           | AlexW@2h2   | 2hx3    | Office36 |
| Emma Kent     Emma Kent     Emma Ken | Mailbox      | <ul> <li>Automatic mappin</li> </ul> | ny opt   |            | ~            |                     |                                   |             |         |          |
| Generated Alex                                                                                                    | . Mailbox    | Extract filename from                | m the n  | oath with  | ut extension |                     |                                   |             |         |          |
|                                                                                                    |              |                                      |          |            |              |                     |                                   |             |         |          |
|                                                                                                    |              | Select the matching me               | ethods   |            |              |                     |                                   |             |         |          |
| <                                                                                                    |              | Match name                           |          |            |              |                     |                                   |             |         | >        |
| Items: 3                                                                                                    |              | Match email addre.                   | 222      |            |              |                     |                                   |             |         |          |
|                                                                                                    |              | Match display nam                    | ne       |            |              |                     | An selected                       | Man         | automa  | tically  |
|                                                                                                    |              | Match identifiers                    |          |            |              |                     | <ul> <li>Prop Selected</li> </ul> | P Hup       | uatoma  | ciculty  |
| Assign to group: <pre></pre>                                                                                                    | -            | Use heuristics (nam                  | ne)      |            | 00 1 10      |                     |                                   | File b      | ased ma | apping   |
| Mappings                                                                                                    |              | Accept the match                     | rate q   | more tha   | 99 - 70      |                     |                                   |             |         |          |
| Source                                                                                                    | Target       | Match email addre                    | ess with | n prefix   |              | Match probabili     | ity (%) Sou                       | urceEmail   | Targe   | etEmail  |
| 9 RBC                                                                                                    | RBC          | Match target name                    | e with l | login nam  | e            | RBC                 | RBC                               |             | RBC     |          |
|                                                                                                    |              | Match target addre                   | ess with | h source i | 1            |                     |                                   |             |         |          |
|                                                                                                    |              | prefix_{0}_                          |          |            |              |                     |                                   |             |         |          |
|                                                                                                    |              | Match name with r                    | mailbo   | xDN        |              |                     |                                   |             |         |          |
|                                                                                                    |              | Match based on dis                   | stance   |            | 1            |                     |                                   |             |         |          |
|                                                                                                    |              |                                      | (TO      |            | Ţ            |                     |                                   |             |         |          |
|                                                                                                    |              | ignore the sm                        | ne uon   | num        |              |                     |                                   |             |         |          |
|                                                                                                    |              |                                      |          |            |              |                     |                                   |             |         |          |
|                                                                                                    |              | <u> </u>                             | Start n  | nannina    | Cancel       | 1                   |                                   |             |         |          |
|                                                                                                    |              | ~                                    | Start II | happeng    | concer       |                     |                                   |             |         |          |
| Kamer O                                                                                                    |              |                                      |          |            |              |                     |                                   |             |         | >        |
| nem: o                                                                                                    |              |                                      |          |            |              |                     |                                   |             |         |          |
| n Kemove                                                                                                    |              |                                      |          |            |              |                     |                                   |             |         |          |
|                                                                                                    |              |                                      |          |            |              |                     |                                   | ΟΚ          | C       | ancel    |

*Note:* Mapped objects are marked in green in both the source and target grids, while unmapped objects are blue.

It is also possible to map objects based on a **.CSV file**. Click on **File-based mapping** in the Mappings dialog and select the desired file. Specify the property separator. If you want to ignore the first line of text in your file (e.g., header), check the **Ignore first line** checkbox. Then, select the Source and Target properties from the dropdown lists. Click on **Start mapping**. The remaining steps are the same as manual and/or automatic mapping.

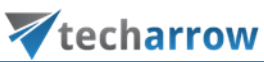

| ¥  | Мар         | opings                                                                                                    |                     |                   | •               |    |           |         |              |                 |              |          | - 0          | ×          |
|----|-------------|----------------------------------------------------------------------------------------------------|---------------------|-------------------|-----------------|----|-----------|---------|--------------|-----------------|--------------|----------|--------------|------------|
| N  | lapp        | oing source obj                                                                                                    | ects to target obje | cts               |                 |    |           |         |              |                 |              |          |              |            |
| So | urce ol     | bjects                                                                                                    |                     |                   |                 | Та | rget obje | rts     | 🗹 Hide mappe | ed target objec | cts          |          |              |            |
|    | Туре        | e Name                                                                                                    | Conte               | nt type           | EmailAddress    |    | Туре      | Name    |              |                 | Content type | Em       | ailAddress   | Exchang    |
| ٩  |             | RBC                                                                                                    | RBC                 |                   | RBC             | ٩  |           | R B C   |              |                 | RBC          | R B      | c            | RBC        |
| •  | Ø           | Clark Kent                                                                                                    | Mailbo              | x                 | Clark.Kent@2h2h | •  | Ø         | Alex    |              |                 | Mailbox      | Ale      | exW@2h2hx3   | . Office36 |
|    | Q           | Emma Kent                                                                                                    | Mailbo              | х                 | Emma.Kent@2h2   |    |           |         |              |                 |              |          |              |            |
|    | 0           | Generated Alex                                                                                                    | . Mailbo            | x                 | AlexW@2h2hx3    |    |           |         |              |                 |              |          |              |            |
|    |             |                                                                                                    |                     | 🔻 File based map  | ping options    |    |           |         | ×            |                 |              |          |              |            |
|    | _           |                                                                                                    |                     |                   |                 |    |           |         |              |                 |              |          |              |            |
| <  | eme: 3      |                                                                                                    |                     | 🔂 Select file     |                 |    |           |         |              |                 |              |          |              | >          |
| "  | cins o      |                                                                                                    |                     |                   |                 |    |           |         |              |                 |              |          |              |            |
|    |             |                                                                                                    |                     |                   |                 |    |           |         |              |                 | 🌮 Map select | ted      | Map autor    | atically   |
| As | sign to     | group: <no< td=""><td>ne&gt;</td><td></td><td></td><td></td><td></td><td></td><td></td><td></td><td></td><td></td><td>File based n</td><td>napping</td></no<> | ne>                 |                   |                 |    |           |         |              |                 |              |          | File based n | napping    |
| M  | -<br>appina | 5                                                                                                    |                     |                   |                 |    |           |         |              |                 |              |          |              |            |
|    |             | Source                                                                                                    |                     |                   |                 |    |           |         |              | ch probabili    | ty (%)       | SourceEm | ail Targ     | getEmail   |
| 9  | -           | 8 B C                                                                                                    |                     | Separator:        | ·               |    |           |         |              |                 |              | RBC      | RBC          |            |
|    |             |                                                                                                    |                     | Ignore first line |                 |    |           |         |              |                 |              |          |              |            |
|    |             |                                                                                                    |                     | Source property:  | Name            |    |           | $\sim$  |              |                 |              |          |              |            |
|    |             |                                                                                                    |                     | Target property:  | EmailAddress    |    |           | $\sim$  |              |                 |              |          |              |            |
|    |             |                                                                                                    |                     |                   |                 |    |           |         |              |                 |              |          |              |            |
|    |             |                                                                                                    |                     |                   |                 |    | Start r   | napping | Cancel       |                 |              |          |              |            |
|    |             |                                                                                                    |                     |                   |                 |    |           |         |              |                 |              |          |              |            |
|    |             |                                                                                                    |                     |                   |                 |    |           |         |              |                 |              |          |              |            |
|    |             |                                                                                                    |                     |                   |                 |    |           |         |              |                 |              |          |              |            |
| <  |             |                                                                                                    |                     |                   |                 |    |           |         |              |                 |              |          |              | >          |
| It | ems: 0      |                                                                                                    |                     |                   |                 |    |           |         |              |                 |              |          |              |            |
| 2  | 3           | Remove                                                                                                    |                     |                   |                 |    |           |         |              |                 |              |          |              |            |
|    |             |                                                                                                    |                     |                   |                 |    |           |         |              |                 |              |          | OK           | Cancel     |

Additionally, you can assign the mapping to a **Group** directly from the Mappings tab. Select the desired group from the **Assign to group** dropdown list. By default, only the **Default** group is available in the dropdown list. If you wish to use a different group, new groups need to be created first on the <u>Migration</u> tab.

| 🔻 M      | 1appir  | ngs           |                  |              |                 |          |           |         |            |                    |           |              |              | - 0          | ×        |
|----------|---------|---------------|------------------|--------------|-----------------|----------|-----------|---------|------------|--------------------|-----------|--------------|--------------|--------------|----------|
| Ma       | ppir    | ig source o   | objects to targe | et objects   |                 |          |           |         |            |                    |           |              |              |              |          |
| Source   | e objec | ts            |                  |              |                 | Tai      | rget obje | cts     | 🗹 Hide maj | pped target object | ts        |              |              |              |          |
| Т        | уре     | Name          |                  | Content type | EmailAddress    |          | Туре      | Name    |            |                    | Content t | ype          | Email        | Address      | Exchang  |
| 9        |         | RBC           |                  | 8 B C        | RBC             | ٩        |           | RBC     |            |                    | явс       |              | RBC          |              | REC      |
| •        | Ø       | Clark Kent    |                  | Mailbox      | Clark.Kent@2h2h | •        | Ø         | Alex    |            |                    | Mailbox   |              | AlexV        | /@2h2hx3     | Office36 |
|          | Ø       | Emma Kent     |                  | Mailbox      | Emma.Kent@2h2   |          |           |         |            |                    |           |              |              |              |          |
|          | Ø       | Generated Ale | ex               | . Mailbox    | AlexW@2h2hx3    |          |           |         |            |                    |           |              |              |              |          |
| · ·      |         |               |                  |              |                 |          |           |         |            |                    |           |              |              |              |          |
|          |         |               |                  |              |                 |          |           |         |            |                    |           |              |              |              |          |
|          |         |               |                  |              |                 |          | _         |         |            |                    |           | _            |              |              |          |
| < Item   | er 3    |               |                  |              | 7               | <<br> te | eme: 1    |         |            |                    |           |              |              |              | 7        |
| nem      |         |               |                  |              |                 | -        |           |         |            |                    |           |              |              |              |          |
|          |         |               |                  |              |                 |          |           |         |            |                    | <i>🛸</i>  | Map selected | 1            | Map autom    | atically |
| Assia    | n to ar |               | <none></none>    |              |                 |          |           |         |            |                    |           |              |              | File based n | appina   |
| -ssig/   |         | nap.          | <none></none>    |              |                 |          |           |         |            |                    |           |              | -            |              |          |
| Mapp     | ungs    | Cauraa        | Default          |              |                 |          |           |         |            | Match and all the  | (0()      |              | CourseErreil | Tere         | - KT 1   |
|          |         | source        |                  | -8-          | r               | leid m   | apping t  | emplate |            | Match probability  | y (~o)    |              | Sourceemai   | Targ         | etemaii  |
| <b>T</b> |         | REIC          |                  | REC          | B               | 8 C      |           |         |            | RUC                |           |              | RBC          | RBC          |          |
|          |         |               |                  |              |                 |          |           |         |            |                    |           |              |              |              |          |
|          |         |               |                  |              |                 |          |           |         |            |                    |           |              |              |              |          |
|          |         |               |                  |              |                 |          |           |         |            |                    |           |              |              |              |          |
|          |         |               |                  |              |                 |          |           |         |            |                    |           |              |              |              |          |
|          |         |               |                  |              |                 |          |           |         |            |                    |           |              |              |              |          |
|          |         |               |                  |              |                 |          |           |         |            |                    |           |              |              |              |          |
|          |         |               |                  |              |                 |          |           |         |            |                    |           |              |              |              |          |
|          |         |               |                  |              |                 |          |           |         |            |                    |           |              |              |              |          |
|          |         |               |                  |              |                 |          |           |         |            |                    |           |              |              |              |          |
| <        |         |               |                  |              |                 |          |           |         |            |                    |           |              |              |              | >        |
| Item     | s: 0    |               |                  |              |                 |          |           |         |            |                    |           |              |              |              |          |
| ×        | Re      | emove         |                  |              |                 |          |           |         |            |                    |           |              |              |              |          |
|          |         |               |                  |              |                 |          |           |         |            |                    |           |              | OK           | (            | Tancel   |

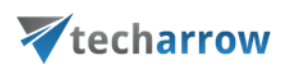

Creating migration group(s) and adding group members

In the next step, we need to **create** a migration group and **associate** our mapped mailboxes with it. Since a migration can only be started at the group level, mailboxes that are not part of a group cannot be processed.

**Group management** makes the migration process more transparent and manageable. It simplifies tracking which mailboxes have already been migrated and helps define priorities – allowing the most important mailboxes to be migrated first.

| contentGATE migratio | n - Exchange Online migration               |                      | - | ×    |
|----------------------|---------------------------------------------|----------------------|---|------|
| Active migration: E  | xchange Online migration                    |                      |   |      |
| Home Source objects  | Target objects Mappings Migration           |                      |   |      |
| A Create group       | ireate job                                  | Add members          |   |      |
| Remove group         | idit job 🔨 📱 Reset bookmarks<br>Job details | Remove members       |   |      |
| Remove group 💥 R     | temove job                                  | Add members from CSV |   |      |
|                      | Manage groups                               |                      |   | ~    |
| 🍇 Migration m        | anagement                                   |                      |   |      |
| Groups 4             | Jobs of group Members of group              |                      |   |      |
| Default (0)          | Default job [Default] - Email mig           | ration               |   |      |
|                      | Stopped                                     |                      |   |      |
|                      | Start Stop                                  |                      |   |      |
|                      |                                             |                      |   |      |
|                      |                                             |                      |   |      |
|                      |                                             |                      |   |      |
|                      |                                             |                      |   |      |
|                      |                                             |                      |   |      |
|                      |                                             |                      |   |      |
|                      |                                             |                      |   |      |
|                      | 1                                           |                      |   | <br> |

#### Creating a migration group and adding members

Navigate to the **Migration** tab. Initially, there is a **Default group** available. If you don't want to use the default group, click **Create group** in the toolbar to create a new one.

| techarrow                                                                                                    |   |   |
|----------------------------------------------------------------------------------------------------|---|---|
| V contentGATE migration - Exchange Online migration                                                                                                    | _ | × |
| Active migration: Exchange Online migration Home Source objects Target objects Mappings Migration                                                                                                    |   |   |
| Image: Create group       Image: Create group       Image: Create group< |   |   |
| Manage groups           Migration management                                                                                                    |   | ^ |
| Groups     Jobs of group   Members of group         Default (0)     Default job [Default] - Email migration<br>Stopped       > Start     Stop                                                                                                    |   |   |
|                                                                                                    |   | • |
|                                                                                                    |   |   |

In the **Groups** dialog, enter a group name and add members using the context menu. A pop-up dialog will appear, displaying all available mappings that can be added to the group. Select the desired mappings and click **Select**. Then click the **Create** button.

| 7   | Groups   |                 |                                       |        |         |        | 2      |
|-----|----------|-----------------|---------------------------------------|--------|---------|--------|--------|
| C   | reate gi | roup and add    | l members                             |        |         |        |        |
| Gro | up name: | Exchange Online | group                                 |        |         |        |        |
| Men | nbers    |                 |                                       |        |         |        |        |
|     | Source   | *               | Target                                | Status | Summary |        |        |
| ę   | RBC      |                 | R B C                                 | =      | RBC     |        |        |
|     |          |                 | Show group box       Add       Remove |        |         |        |        |
| <   |          |                 |                                       |        |         |        |        |
|     |          |                 |                                       |        |         | Create | Cancel |

|         | delen. | of | tachna | lo al col | a undustriar |
|---------|--------|----|--------|-----------|--------------|
| your    | VISION | OF | techno | logical   | evolution    |
| · · · · |        |    |        |           |              |

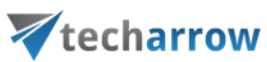

| 7  | Groups     |                 | ·         |        |         |        | ×      |
|----|------------|-----------------|-----------|--------|---------|--------|--------|
| C  | Create gro | oup and add     | l members |        |         |        |        |
| Gr | oup name:  | Exchange Online | group     |        |         |        | *      |
| Me | mbers      |                 |           |        |         |        |        |
|    | Source     | *               | Target    | Status | Summary |        |        |
| 9  | RBC        |                 | RBC       | =      | RBC     |        |        |
| •  | Clark Kent |                 | Alex .    | None   |         |        |        |
|    |            |                 |           |        |         |        |        |
|    |            |                 |           |        |         |        |        |
|    |            |                 |           |        |         |        |        |
|    |            |                 |           |        |         |        |        |
|    |            |                 |           |        |         |        |        |
|    |            |                 |           |        |         |        |        |
| <  |            |                 |           |        |         |        | >      |
|    |            |                 |           |        |         |        |        |
|    |            |                 |           |        |         | Create | Cancel |

The selected mailboxes will now be added to the **Members of group** grid, as shown in the image below.

| 🔻 contentGATE migration - Ex                                                                                                    | xchange Online migration            |                                                                                                    |                  |              | _            |          | × |
|----------------------------------------------------------------------------------------------------|-------------------------------------|----------------------------------------------------------------------------------------------------|------------------|--------------|--------------|----------|---|
| Active migration: Excha                                                                                                    | ange Online migration               |                                                                                                    |                  |              |              |          |   |
| Home Source objects Ta                                                                                                    | arget objects Mappings              | Migration                                                                                                    |                  |              |              |          |   |
| Image: Second system     Image: Second system     Image: Second system       Image: Second system     Image: Second system     Image: Second system       Image: Second system     Image: Second system     Image: Second system | e job Q<br>b Job details E Reset bo | Image: Constraints       Image: Constraints         Image: Constraints       Image: Constraints         Image: Constra | pers<br>from CSV |              |              |          |   |
| Migration mana                                                                                                    | Manage groups                       |                                                                                                    |                  |              |              |          |   |
| Default (0)                                                                                                    | Source                              | Target                                                                                                    | Status           | Summary      | Added on     |          |   |
| P<br>Exchange Online                                                                                                    | RBC                                 | RBC                                                                                                    | -                | 8 <b>B</b> C | -            |          | _ |
| group (1)                                                                                                    |                                     | мсл -                                                                                                    | . NOIR           |              | 10/03/2020 0 | 7. 10.23 |   |

## **V**techarrow

At this point, the **Jobs of group** grid is still empty. In the following section, we will learn how to add (email) migration job to the migration group.

| 🔻 contentGATE migration - Exchange Online migration                         |                                                | _ | × |
|-----------------------------------------------------------------------------|------------------------------------------------|---|---|
| Active migration: Exchange Online migration                                 |                                                |   |   |
| Home Source objects Target objects Mappings Migration                       | n                                              |   |   |
| <ul> <li></li></ul>                                                         | Add members  Add members  Add members from CSV |   | ^ |
| s Migration management                                                      |                                                |   |   |
| Groups 4<br>Default (0)<br>Exchange Online<br>group (1)<br>Members of group |                                                |   |   |

Creating migration job(s) to your migration project

A migration job manages the migration process and defines exactly what will be migrated. When migrating from another source to Exchange Online or from Exchange Online to the contentACCESS Email Archive, we recommend selecting the **Email migration** option as the **migration workflow** from the dropdown menu.

A migration job must always be assigned to a migration group. To create a new job:

- 1. navigate to the Migration page
- 2. select the desired **migration group** in the left panel
- 3. click Create job in the toolbar

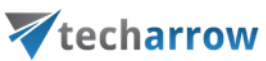

| 🔻 contentGATE migration - Exchange Online migration |                            | - | × |
|-----------------------------------------------------|----------------------------|---|---|
| Active migration: Exchange Online migratio          | on                         |   |   |
| Home Source objects Target objects Mappings         | 1 Migration                |   |   |
| 3 Create group                                      | Add members                |   |   |
| Edit job                                            | bookmarks 💥 Remove members |   |   |
| Remove group Remove job                             | Add members from CSV       |   |   |
| Manage groups                                       |                            |   | ^ |
| 🏂 Migration management                              |                            |   |   |
| Groups 4 Jobs of group Members of group             |                            |   |   |
| Default (0)                                         |                            |   |   |
| 2. Exchange Online                                  |                            |   |   |
| group (1)                                           |                            |   |   |
|                                                     |                            |   |   |
|                                                     |                            |   |   |
|                                                     |                            |   |   |
|                                                     |                            |   |   |
|                                                     |                            |   |   |
|                                                     |                            |   |   |
|                                                     |                            |   |   |
|                                                     |                            |   |   |
|                                                     |                            |   |   |
|                                                     |                            |   |   |
|                                                     |                            |   |   |
|                                                     |                            |   |   |
|                                                     |                            |   |   |
|                                                     |                            |   |   |
|                                                     |                            |   |   |
| 4                                                   |                            |   |   |

Clicking the Create job button opens the Create new job dialog, where you must:

- name the job
- assign the job to a migration group if created from the Group Management tab, the group is already preselected
- specify the migration workflow multiple options are available from the dropdown menu, but we will need the Email migration option for Exchange Online
- adjust thread performance defaults to the values in the <u>Default project settings</u>, but migration job settings take priority

| your vision of technological evolutio | your vision of | f techno | logical | evolution |
|---------------------------------------|----------------|----------|---------|-----------|
|---------------------------------------|----------------|----------|---------|-----------|

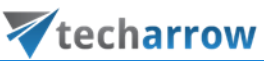

| ₹ contentGATE migration - Exchange Online migration                                                                              |                                                                                                    | × |
|----------------------------------------------------------------------------------------------------|----------------------------------------------------------------------------------------------------|---|
| Active migration: Exchange Online migration                                                                                      |                                                                                                    |   |
| Home Source objects Target objects Mappings                                                                                      | Migration                                                                                                    |   |
| Create group Create job Create job Create job Create job Create job Create job Sob details Create group Create job Manage groups | Image: White State Stat | ~ |
| 🏂 Migration management                                                                                                    |                                                                                                    |   |
| Groups Jobs of group Members of group                                                                                            |                                                                                                    |   |
| Default (0)                                                                                                    |                                                                                                    |   |
| Exchange Online Volume Jobs                                                                                                    | ×                                                                                                    |   |
| Create new job                                                                                                    |                                                                                                    |   |
| Job name:                                                                                                    | Exchange Online to contentACCESS Email archive                                                                                                    |   |
| Group:                                                                                                    | Exchange Online group 👻                                                                                                    |   |
| Migration workflow:                                                                                                    | Email migration 🔹                                                                                                    |   |
| Reader performance:                                                                                                    | 2 1 1 1 1 1 1 1 1                                                                                                    |   |
| Worker performance:                                                                                                    | 4                                                                                                    |   |
| C C C C C C C C C C C C C C C C C C C                                                                                            | Allow bookmarking                                                                                                    |   |
|                                                                                                    | Create Cancel                                                                                                    |   |
|                                                                                                    |                                                                                                    |   |
|                                                                                                    |                                                                                                    |   |
|                                                                                                    |                                                                                                    |   |
|                                                                                                    |                                                                                                    |   |
|                                                                                                    |                                                                                                    |   |

If the **Allow bookmarking** checkbox is selected, the migration tool will save the progress at the last successfully migrated item. This is useful when handling large datasets or long-running migrations.

Once all configurations complete, you can now start the migration process.

### Starting the migration

The migration job can be started from the **Jobs** grid on the **Migration** page. It can also be **stopped** or **paused** from this grid. If paused, the migration will resume from the point where it was interrupted.

Click on **Start** in the grid and wait for the job to complete the migration process.

| your vision of | technol | ogical e | volutior |
|----------------|---------|----------|----------|
|----------------|---------|----------|----------|

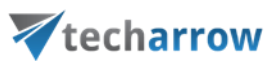

| 🔻 contentGATE migratic                                  | on - Exchange Online migration                                                                              | -                                                                   | × |
|---------------------------------------------------------|----------------------------------------------------------------------------------------------------|---------------------------------------------------------------------|---|
| Active migration: E                                     | xchange Online migration                                                                                    |                                                                     |   |
| Home Source objects                                     | Target objects Mappings Migra                                                                               | tion                                                                |   |
| Create group Create group                               | idit job<br>Job details                                                                                     | Add members      Ks      K Remove members      Add members from CSV |   |
|                                                         | Manage groups                                                                                               |                                                                     | ^ |
| Groups 4<br>Default (0)<br>Exchange Online<br>group (1) | aanagement<br>Jobs of group   Members of group  <br>Exchange Online to contentAC<br>Stopped<br>↓ Start Stop | CESS Email archive [Exchange Online group] - Email migration        |   |
|                                                         | ¢                                                                                                    |                                                                     | > |

The current thread activity can also be monitored on the **project's dashboard**.

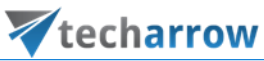

| 🔻 contentGATE migration - Exchange Online migration –                                                                                                    | × |
|----------------------------------------------------------------------------------------------------|---|
| Active migration: Exchange Online migration                                                                                                    |   |
| Home Source objects Target objects Mappings Migration                                                                                                    |   |
| Image: Section of the source of the source of the sourc | ^ |
| C Dashboard                                                                                                    |   |
| Migration details Items migrated - turned off                                                                                                    |   |
| Exchange Online migration                                                                                                    |   |
| Migration from Exchange Server (Microsoft365) (Exchange Server)                                                                                                    |   |
| to contentACCESS Target (Server =localhost:8738) (contentACCESS Target)                                                                                                    |   |
| Source objects: 3                                                                                                    |   |
| Target objects: 1                                                                                                    |   |
| Number of mappings: 1                                                                                                    |   |
| Number of jobs: 2                                                                                                    |   |
|                                                                                                    |   |
|                                                                                                    |   |
|                                                                                                    |   |
| Current activity                                                                                                    |   |
|                                                                                                    |   |
| Active readers: 0, active workers: 1                                                                                                    |   |
| 2<br>0<br>Reading<br>Migrating                                                                                                    |   |

If you try to close the project management interface while one or more migration jobs are still running, the application will prompt the administrator with options:

- Keep them running allows the tasks to complete in the background
- Stop the job(s) halts the migration process

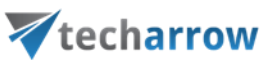

| 🔻 contentGATE migration - Exchange Online migration |                                                                                                    | - 🗆 X      |
|-----------------------------------------------------|----------------------------------------------------------------------------------------------------|------------|
| Active migration: Exchange Online migration         |                                                                                                    |            |
| Home Source objects Target objects Mappings         | Migration                                                                                                    |            |
| <ul> <li></li></ul>                                 | Image: Solution of the solution of the soluti |            |
| Manage groups                                       |                                                                                                    | ^          |
| Signation management                                |                                                                                                    |            |
| Groups Jobs of group Members of group               |                                                                                                    |            |
| Default (0) Exchange Online to con                  | ntACCESS Email archive [Exchange Online group] - Email mi                                                                                                    | igration   |
| Exchange Online Running Last started                | 3/18/2025 8:00:23 PM.                                                                                                    |            |
| group (Ĩ)                                           | Pause                                                                                                    |            |
|                                                     | 🏹 Running jobs                                                                                                    | ×          |
|                                                     | Some jobs are still running in the background.                                                                                                    |            |
|                                                     | Do you want to keep the jobs running or do you want to stop the jobs?                                                                                                    |            |
|                                                     | Name Group Wor                                                                                                    | kflow      |
|                                                     | P         RBC         RBC         RBC                                                                                                    |            |
|                                                     | Exchange Online to contentACCE Exchange Online cont                                                                                                    | ientACCESS |
|                                                     |                                                                                                    |            |
|                                                     |                                                                                                    |            |
|                                                     |                                                                                                    |            |
|                                                     |                                                                                                    |            |
|                                                     |                                                                                                    |            |
|                                                     |                                                                                                    |            |
|                                                     |                                                                                                    |            |
|                                                     |                                                                                                    |            |
|                                                     | Keep running                                                                                                    | Stop jobs  |

### Job details

The details of a **job's last run** can be viewed in the **Job details** section, accessible by clicking on the **Job details** option in the **Migration** toolbar. If the job is currently running, its **real-time pro-gress** will be displayed.

| your vision of technological evolutio | your vision of | f technol | logical | l evolutio |
|---------------------------------------|----------------|-----------|---------|------------|
|---------------------------------------|----------------|-----------|---------|------------|

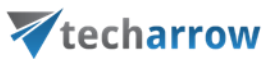

| V contentGATE migration - Exchange Online migration                                                                                                    | _ | Х |
|----------------------------------------------------------------------------------------------------|---|---|
| Active migration: Exchange Online migration                                                                                                    |   |   |
| Home Source objects Target objects Mappings Migration                                                                                                    |   |   |
| <ul> <li></li></ul>                                                                                                    |   | ~ |
| Migration management                                                                                                    |   |   |
| Groups Jobs of group Members of group                                                                                                    | _ |   |
| Default (0) Exchange Online to contentACCESS Email archive [Exchange Online group] - Email migration Stopped Last started at 3/18/2025 8:00:23 PM Einsted at 3/18/2025 8:00:48 PM |   |   |
| group (1) Start Stop                                                                                                    |   |   |
|                                                                                                    |   |   |
|                                                                                                    |   | > |

How to access job details:

- 1. select the group containing the desired job
- 2. click Job details to open the Job details window

The Job details window consists of four tabs:

#### 1. Overview

Displays a summary of the job's last run or its current progress.

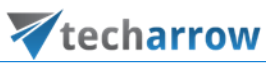

| ኛ Job details     |                         |                    |                 |                     |               |               |   | - |     | ×   |
|-------------------|-------------------------|--------------------|-----------------|---------------------|---------------|---------------|---|---|-----|-----|
| Job details: Ex   | change Online           | to contentAC       | CESS Email arc  | hive                |               |               |   |   |     |     |
| Overview Report 1 | Messages Activity       |                    |                 |                     |               |               |   |   |     |     |
| Exchange Onlin    | e to contentACCE        | SS Email archive [ | Exchange Online | group] - Email mi   | igration      |               |   |   |     |     |
| Running La        | ast started at 3/18/202 | 5 7:57:26 PM.      |                 |                     |               |               |   |   |     |     |
| Start S           | Stop UU Pause           | Job started.       |                 |                     |               |               |   |   |     |     |
|                   |                         |                    |                 |                     |               |               |   |   |     |     |
| Job progress      |                         |                    |                 |                     |               |               |   |   |     |     |
| Overall progress: |                         |                    |                 | 0.81                |               |               |   |   |     |     |
| Ohiosta           |                         |                    |                 | 0 %                 |               |               |   |   |     |     |
| Finished          | Failed                  | Total              | Average speed   | Current speed       | Elapsed time  | Migrated size | ] |   |     |     |
| 0                 | 0                       | 1                  | 0.00            | 0.00                | 00.00:00:01   | 0 B           |   |   |     |     |
| Items:            |                         |                    |                 |                     |               |               |   |   |     |     |
| Migrated          | Failed                  | Skipped            | Excluded        | Total               |               |               |   |   |     |     |
|                   | 2                       | 0                  | 0               | 125                 |               |               |   |   |     |     |
|                   |                         |                    |                 |                     |               |               |   |   |     |     |
| Object progress   |                         |                    | Item progre     | 55                  |               |               |   |   |     |     |
|                   |                         |                    |                 |                     |               |               |   |   |     |     |
|                   |                         |                    |                 |                     |               |               |   |   |     |     |
|                   |                         |                    |                 |                     |               |               |   |   |     |     |
|                   |                         |                    |                 |                     |               |               |   |   |     |     |
|                   |                         |                    |                 |                     |               |               |   |   |     |     |
| Finished 0        | Failed / Unfinishe      | ed 0 📄 Waiting 1   |                 | cluded 0 📄 Halled 2 | 123 Skipped 0 |               |   |   |     |     |
|                   |                         |                    | _               |                     |               |               |   |   |     |     |
|                   |                         |                    |                 |                     |               |               |   |   |     |     |
|                   |                         |                    |                 |                     |               |               |   |   |     |     |
|                   |                         |                    |                 |                     |               |               |   |   | Clo | ose |

### 2. Report

Lists source and target objects. Shows total migrated items, as well as filtered, last migrated, and failed items. The data can be sorted by column headers.

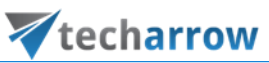

| ¥  | Job det | ails    |            |                  |                  | •            |                   |           |       |          | _        |       | ×    |
|----|---------|---------|------------|------------------|------------------|--------------|-------------------|-----------|-------|----------|----------|-------|------|
| Jo | b deta  | ails: I | Exchange   | e Online to cont | entACCESS Ema    | il archive   |                   |           |       |          |          |       |      |
| 0  | verview | Report  | Messages   | Activity         |                  |              |                   |           |       |          |          |       |      |
|    | TaskID  |         | Source     |                  | Target           |              | Reading completed | Completed | Total | Filtered | Migrated | Fail  | ures |
| ٩  | =       |         | R B C      |                  | RBC              |              | RBC               | RBC       | R B C | RBC      | RBC      | A 8 C |      |
| +  | 1       |         | Clark Kent |                  | AlexW@2h2hx3.onm | icrosoft.com | Yes               | Yes       | 164   | 164      | 164      | 0     |      |
| <  |         |         |            |                  |                  |              |                   |           |       |          |          |       | *    |
|    |         |         |            |                  |                  |              |                   |           |       |          |          |       |      |
|    |         |         |            |                  |                  |              |                   |           |       |          |          | Cl    | ose  |

#### 3. Messages

Provides a detailed log of job activities, including

- start time
- pause/stop actions
- number of processed items
- errors and failures (if any)

The message grid consists of the following columns: Type, Date, Text, and Details. Sorting and manual refresh (via the **Refresh** button) are available.

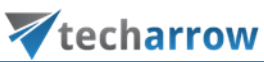

| V Job details                                               | - |     | ×   |
|-------------------------------------------------------------|---|-----|-----|
| Job details: Exchange Online to contentACCESS Email archive |   |     |     |
| Overview Report Messages Activity                           |   |     |     |
| Type Date Text Details                                      |   |     |     |
|                                                             |   |     |     |
| ▶ (i) 18/03/2025 08:21:37 Job was started                   |   |     |     |
|                                                             |   |     |     |
|                                                             |   |     |     |
|                                                             |   |     |     |
|                                                             |   |     |     |
|                                                             |   |     |     |
|                                                             |   |     |     |
|                                                             |   |     |     |
|                                                             |   |     |     |
|                                                             |   |     |     |
|                                                             |   |     |     |
|                                                             |   |     |     |
|                                                             |   |     |     |
|                                                             |   |     |     |
|                                                             |   |     |     |
|                                                             |   |     |     |
|                                                             |   |     |     |
|                                                             |   |     |     |
|                                                             |   |     |     |
|                                                             |   |     |     |
|                                                             |   |     |     |
|                                                             |   |     | 7   |
| Refresh                                                     |   |     |     |
|                                                             |   | Clo | ose |

### 4. Activity

Displays the progress of **reading** and **working threads**, and shows **batch progress**. The Batch progress table is filled by the reading thread, which groups documents into batches and pre-fills common information.

*Note:* A migration batch is a collection of documents that belong to the same mapping (task).

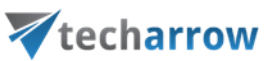

| 🔻 Job details                     |                              |                        |                       |         | -                                           |            | ×  |
|-----------------------------------|------------------------------|------------------------|-----------------------|---------|---------------------------------------------|------------|----|
| Job detail                        | s: E                         | xchange Online to cont | entACCESS Email archi | ive     |                                             |            |    |
|                                   |                              |                        |                       |         |                                             |            |    |
| Overview Report Messages Activity |                              |                        |                       |         |                                             |            |    |
| Activity of                       | ivity of readers and workers |                        |                       |         |                                             |            |    |
|                                   |                              | Progress               | Info                  |         | Details                                     |            |    |
|                                   | 1                            | 0                      | Reading fi            | nished. | Folder: 'Yammer Root\Outbound'. Documents s | so far: 16 | 64 |
|                                   | 2                            | 0                      | Reading fi            | nished. |                                             |            | _  |
|                                   |                              |                        |                       |         |                                             |            |    |
|                                   |                              |                        |                       |         |                                             |            |    |
|                                   |                              | Batch progress         | Info                  |         | Details                                     |            |    |
|                                   | 1                            | 0                      |                       |         |                                             |            | _  |
|                                   | 2                            | 0                      |                       |         |                                             |            | _  |
|                                   | 3                            | 0                      |                       |         |                                             |            | -  |
|                                   | 4                            | U                      |                       |         |                                             |            | -  |
|                                   |                              |                        |                       |         |                                             |            |    |
|                                   |                              |                        |                       |         |                                             |            |    |
|                                   |                              |                        |                       |         |                                             |            |    |
|                                   |                              |                        |                       |         |                                             |            |    |
|                                   |                              |                        |                       |         |                                             |            |    |
|                                   |                              |                        |                       |         |                                             |            |    |
|                                   |                              |                        |                       |         |                                             |            |    |
|                                   |                              |                        |                       |         |                                             |            |    |
|                                   |                              |                        |                       |         |                                             |            |    |
|                                   |                              |                        |                       |         |                                             |            |    |
|                                   |                              |                        |                       |         |                                             |            |    |
|                                   |                              |                        |                       |         |                                             |            |    |
|                                   |                              |                        |                       |         |                                             |            |    |
|                                   |                              |                        |                       |         |                                             |            |    |
|                                   |                              |                        |                       |         |                                             | Clo        | se |

### Migration report and error handling

A **migration report** is used to document the results of a data migration in a chosen format. Reports can be accessed at any time to verify whether the migration was completed successfully. Reports can be generated for the **entire migration project** or for **specific mapped objects**. The **project-level report** includes the overall migration status, detailed information about item migration for all objects in the project, as well as shortcut migration details. To generate this report, navigate to the Dashboard and click on "Generate migration report" in the toolbar. The **object-level report** provides general information about the selected object, its migration status, and detailed migration data specific to that object.

To create this report, go to the Mappings tab and click on Create report in the toolbar.

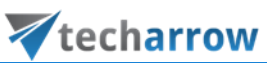

| 🔻 coi  | ntentGATE migratio | on - Exchange Onlin | e migration    |                |                        |                     | - 0                | Х |
|--------|--------------------|---------------------|----------------|----------------|------------------------|---------------------|--------------------|---|
| Activ  | e migration: E     | xchange Online      | e migratio     | n              |                        |                     |                    |   |
| Home   | Source objects     | Target objects      | Mappings       | Migration      |                        |                     |                    |   |
| 🕀 Cre  | ate 🛛 🚟 Add to     | group 📃 Err         | or report      |                |                        |                     |                    |   |
| 🍃 Edi  | t 🔀 Remov          | e from group 🔍 She  | ow contents    | 🥔 Reset errors |                        |                     |                    |   |
| 💢 Rei  | nove 📃 Create      | report 🛛 🧀 Org      | ganize mapping | S              |                        |                     |                    |   |
|        |                    | Manage mapping      | gs             |                |                        |                     |                    | ^ |
| R      | Mappings           |                     |                |                |                        |                     |                    |   |
|        | Source             |                     |                | Target         | Field mapping template | Creation time       | Modification time  |   |
| ٩      | RBC                |                     |                | 8 B C          | R B C                  | =                   | =                  |   |
| + (    | 🕖 Clark Kent       |                     | 0              | Alex           | None                   | 18/03/2025 04:40:29 | 18/03/2025 04:40:2 | 9 |
|        | Rita Williams      |                     | 0              | Diego          | None                   | 18/03/2025 08:30:53 | 18/03/2025 08:30:5 | 3 |
|        | Szilvia Kelemer    | 1                   | 0              | Patti          | None                   | 18/03/2025 08:38:29 | 18/03/2025 08:38:2 | 9 |
|        |                    |                     |                |                |                        |                     |                    |   |
|        |                    |                     |                |                |                        |                     |                    |   |
|        |                    |                     |                |                |                        |                     |                    |   |
|        |                    |                     |                |                |                        |                     |                    |   |
|        |                    |                     |                |                |                        |                     |                    |   |
|        |                    |                     |                |                |                        |                     |                    |   |
|        |                    |                     |                |                |                        |                     |                    |   |
|        |                    |                     |                |                |                        |                     |                    |   |
|        |                    |                     |                |                |                        |                     |                    |   |
|        |                    |                     |                |                |                        |                     |                    |   |
|        |                    |                     |                |                |                        |                     |                    |   |
|        |                    |                     |                |                |                        |                     |                    |   |
|        |                    |                     |                |                |                        |                     |                    |   |
|        |                    |                     |                |                |                        |                     |                    |   |
|        |                    |                     |                |                |                        |                     |                    |   |
|        |                    |                     |                |                |                        |                     |                    |   |
|        |                    |                     |                |                |                        |                     |                    |   |
| <      | 3 Selected: 1      |                     |                |                |                        |                     |                    | > |
| 100000 |                    |                     |                |                |                        |                     |                    |   |

In the Advanced Report Options pop-up window, you can configure how the report will be generated: either as a single report file or as separate files per user. If you choose to generate one file per user, you will need to enter a file name template and select the target folder. Currently, only PDF is supported as the file type.

| Advanced report optic    | ns —                   |   | ×   |
|--------------------------|------------------------|---|-----|
| Configure report         |                        |   |     |
| Generate one report fill | e                      |   |     |
| Generate one file per u  | ser                    |   |     |
| File name template:      | MigrationReport_%NAME% |   |     |
| Target folder:           |                        |   |     |
| File type:               | PDF -                  |   |     |
|                          |                        |   |     |
|                          |                        |   |     |
|                          | Constato               | 0 | 050 |
|                          | Generate               | C | 026 |

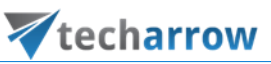

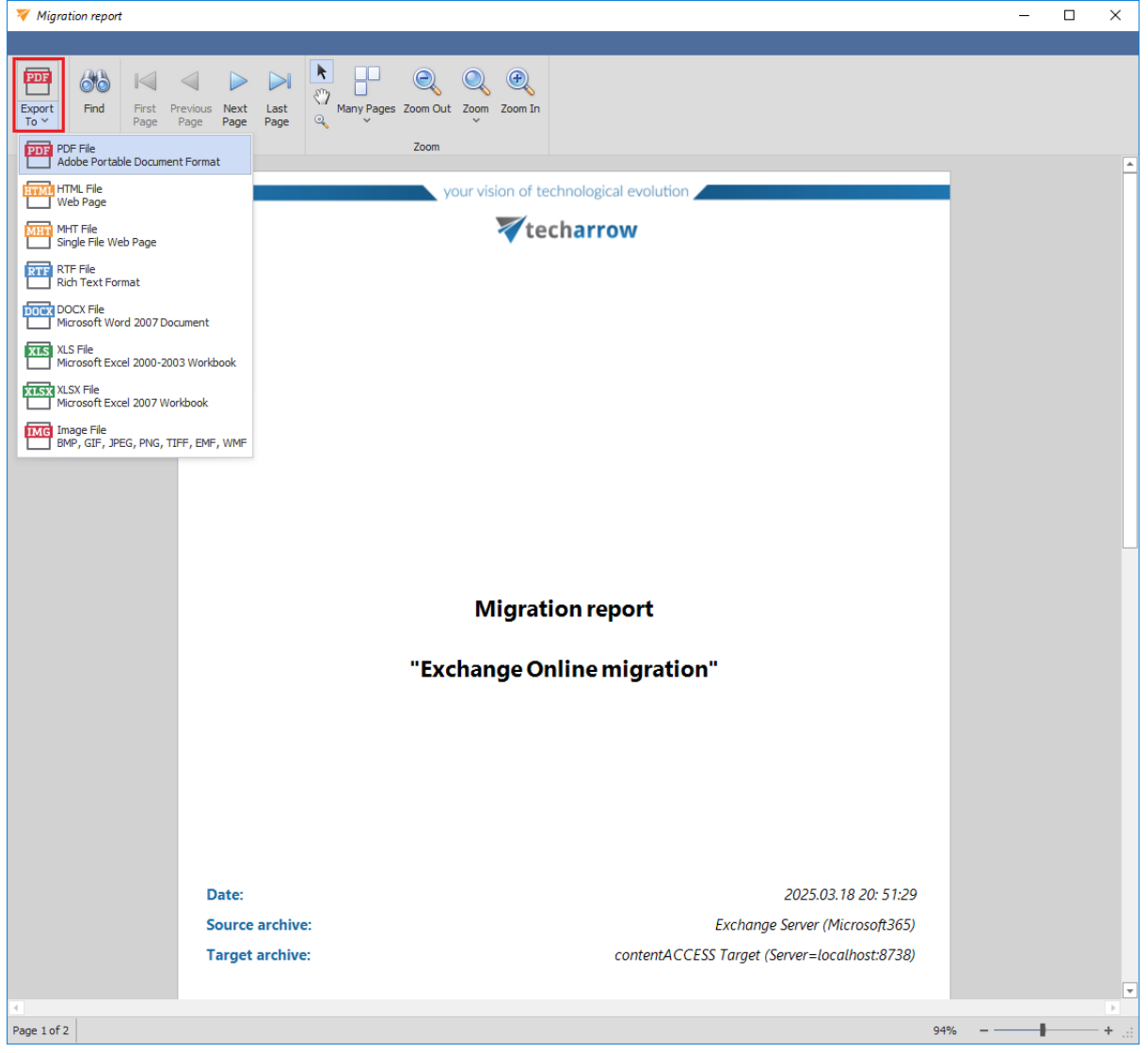

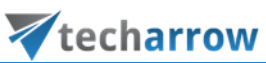

| 🔻 Migrat       | ion report                                                           | •                                                                                                    |                |                |            | -            | □ × |
|----------------|----------------------------------------------------------------------|----------------------------------------------------------------------------------------------------|----------------|----------------|------------|--------------|-----|
| Export<br>To ~ | Find First Previous Next Last Page Page Navigation                   | Many Pages Zoom Out Zoom In<br>Zoom                                                                                                    |                |                |            |              |     |
|                | General information Source object : Target object : Migration status | Clark Kent<br>Alex Wilber                                                                                                    |                |                |            |              |     |
|                |                                                                      | Items         91           ∅ Migrated :         91           ◙ Failed :         0           ◙ Excluded :         0           ◙ Remaining :         0           ♣ Size :         6.078 MB |                |                |            |              |     |
|                | Migration details                                                    |                                                                                                    | Migrated items | Excluded items | Total size | Failed items |     |
|                | Filter01                                                             |                                                                                                    | 15             | 0              | 792.00 KB  | 0            |     |
|                | Filter02                                                             |                                                                                                    | 2              | 0              | 124.00 KB  | 0            |     |
|                | HTML                                                                 |                                                                                                    | 7              | 0              | 356.00 KB  | 0            |     |
|                | Journal                                                              |                                                                                                    | 50             | 0              | 2.91 MB    | 0            |     |
|                | JournalTest                                                          |                                                                                                    | 3              | 0              | 724.00 KB  | 0            |     |
|                | Кеер                                                                 |                                                                                                    | 2              | 0              | 96.00 KB   | 0            |     |
|                | LBA Test001                                                          |                                                                                                    | б              | 0              | 304.00 KB  | 0            |     |
|                | TestAAA                                                              |                                                                                                    | 4              | 0              | 764.00 KB  | 0            |     |
|                | Test888                                                              |                                                                                                    | 2              | 0              | 80.00 KB   | 0            |     |
| •              |                                                                      |                                                                                                    |                |                |            |              | Þ   |
| Page 2 of 3    |                                                                      |                                                                                                    |                |                | 94%        |              | +   |

Reports can be saved in various formats, including PDF, HTML, MHT, RTF, XLS, XLSX, and several image file formats.

#### **Error Handling**

To better track and manage errors, the Mappings tab provides two essential tools.

The **Error Report** function saves migration failures or errors related to a selected mapping. The report is generated in CSV format and can be created by clicking the **Error report** button in the Mappings tab.

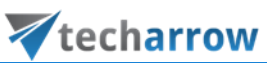

| 🔻 contentGATE migration - Exchange Online m | nigration                                                                                                    |                        |                     | – 🗆 X               |
|---------------------------------------------|----------------------------------------------------------------------------------------------------|------------------------|---------------------|---------------------|
| Active migration: Exchange Online m         | nigration                                                                                                    |                        |                     |                     |
| Home Source objects Target objects          | Mappings Migration                                                                                                    |                        |                     |                     |
| 🕒 Create 🛛 🕸 Add to group 📃 Error r         | eport                                                                                                    |                        |                     |                     |
| 😡 Remove from group 🔍 Show o                | contents 🧼 Reset erro                                                                                                    | ors                    |                     |                     |
| 💥 Remove 📃 Create report 🛛 👶 Organi         | ize mappings                                                                                                    |                        |                     |                     |
| Manage mappings                             |                                                                                                    |                        |                     | ^                   |
| 🧒 Mappings                                  |                                                                                                    |                        |                     |                     |
| Source                                      | Target                                                                                                    | Field mapping template | Creation time       | Modification time   |
| 9 8 <u>8</u> C                              | 8 B C                                                                                                    | 8 <b>0</b> C           | =                   | =                   |
| Olark Kent                                  | ① Alex                                                                                                    | None                   | 18/03/2025 04:40:29 | 18/03/2025 04:40:29 |
| Rita Williams                               | ① Diego                                                                                                    | None                   | 18/03/2025 08:30:53 | 18/03/2025 08:30:53 |
| ③ Szilvia Kelemen                           | Patti     Patti     Patti | None                   | 18/03/2025 08:38:29 | 18/03/2025 08:38:29 |
|                                             |                                                                                                    |                        |                     |                     |
| <                                           |                                                                                                    |                        |                     | >                   |
| Items: 3 Selected: 1                        |                                                                                                    |                        |                     |                     |

In the Advanced failure report options pop-up window, you can configure how the report will be generated: either as a single report file or as separate files per user. If you choose to generate one file per user, you will need to enter a file name template and select the target folder. The report is generated in CSV format.

| 🔻 Advanced failure repo   | ort options —          | ×  |
|---------------------------|------------------------|----|
| Configure failure report  |                        |    |
| Generate one report fill  | le                     |    |
| ◯ Generate one file per u | ser                    |    |
| File name template:       | MigrationReport_%NAME% |    |
| Target folder:            |                        |    |
| File type:                | CSV ~                  |    |
|                           |                        |    |
|                           |                        |    |
|                           | Generate Clo           | se |

The **Reset Errors** function is used to reset shortcut migration errors. This is especially helpful if shortcuts no longer exist in the mailbox but still appear in the migration report. To reset the errors, click the **Reset errors** button.

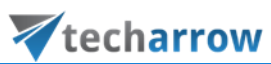

| Active migration: Exchange Online migration         two       Source dysets       Target dysets       Mappings         With two       Source dysets       Target dysets       Readown on the source dysets         Source       Greate report       Source       Target       Field mapping template       Creation time         Manage mappings       Maringe mappings       Maringe mappings       Image mappings       Image mappings         Source       Target       Field mapping template       Creation time       Modification time         Image mappings       Greater report       Greater report       Image mappings       Image mappings         Source       Target       Target       Field mapping template       Creation time       Modification time         Image mappings       Greater report       Greater report       Image mappings       Image mappings         Source       Target       Operation       None       18/03/2025 06:30:33       18/03/2025 06:30:33         Image mappings       Image mappings       None       18/03/2025 06:30:29       18/03/2025 06:30:29       18/03/2025 06:30:29         Image mappings       Image mappings       None       18/03/2025 06:30:29       18/03/2025 06:30:29         Image mappings       Image mappings       Image mappings                                                                                                    | 🔻 contentGATE migration - Exchange Online migrati                                                                                                    | ion                |        |                        | - 0                 | ×                 |  |
|----------------------------------------------------------------------------------------------------|----------------------------------------------------------------------------------------------------|--------------------|--------|------------------------|---------------------|-------------------|--|
| Home       Source objects       Target objects       Mappings       Mappings         Create       Add to group       Error report         Create       Create report       Source       Create report         Create       Create report       Create report       Creation time         Manage mappings       Manage mappings       Mappings         Source       Target       Fed mapping template       Creation time         V       OR       Add No mone       1803/2025 06-40:29         Items:       Stative Kelemen       V       Aeria       None       1803/2025 06-30:33       180/03/2025 06-30:33         V       OR       Rative Millions       V       Pattel       None       18/03/2025 08-30:33       18/03/2025 08-30:29         V       OR       Rative Millions       V       Pattel       None       18/03/2025 08-30:29       18/03/2025 08-30:29         V       OR       Stative Kelemen       V       Pattel       None       18/03/2025 08-30:29       18/03/2025 08-30:29         V       Stative Kelemen       V       Pattel       None       18/03/2025 08-30:29       18/03/2025 08-30:29         V       Pattel       None       18/03/2025 08-30:29       18/03/2025 08-30:29       18/03/2                                                                                                    | Active migration: Exchange Online migra                                                                                                    | ation              |        |                        |                     |                   |  |
| C Create  Add to group  C Evate report C Remove from group  C Grante mappings  Manage mappings  Manage mapp | Home Source objects Target objects Mappin                                                                                                    | ngs Migration      |        |                        |                     |                   |  |
| Edit      Remove from group      Source transprings      Manage mappings      Manage mappings      Manage mappings      Manage mappings      Manage mappings      Manage mappings      Source      Target      Field mapping template      Creation time      Modification time        O      Gark Kent      Go Alex      None      18/03/2025 08:30:53      18/03/2025 08:33:29      18/03/2025 08:33:29      18/03/2025 08:33:29      Isolate Kelmen      Mone      18/03/2025 08:33:29      18/03/2025 08:33:29      Isolate Kelmen      Mone      Isolate Kelmen      Mone      Isolate Kelmen      Isolate Kelmen      Isolate Kelmen      Isolate Kelmen      Isolate Kelm          | 🚯 Create 🛛 🕸 Add to group 📃 Error report                                                                                                    |                    |        |                        |                     |                   |  |
| Remove Create report Container mappings<br>Manage mappings    Source Target   Gic Uic   Uic Uic   Ui                                                                                                    | ☑ For a state of the state of the state | nts 🥔 Reset errors |        |                        |                     |                   |  |
| Manage mappings         Source       Target       Field mapping template       Creation time       Modification time         Image mappings       Image mapping template       Creation time       Modification time         Image mappings       Image mappings       Image mapping template       Creation time       Modification time         Image mappings       Image mappings       Image mappings       Image mappings       Image mappings         Image mappings       Image mapping template       Creation time       Modification time       Image mappings         Image mappings       Image mapping template       Image mapping template       Creation time       Modification time         Image mappings       Image mapping template       Image mapping template       Image mapping template       Image mapping template       Image mapping template         Image mappings       Image mapping template       Image mapping template </td <td>🞇 Remove 📃 Create report 🛛 👶 Organize ma</td> <td>ppings</td> <td></td> <td></td> <td></td> <td></td>                                                                                                    | 🞇 Remove 📃 Create report 🛛 👶 Organize ma                                                                                                    | ppings             |        |                        |                     |                   |  |
| Source         Target         Field mapping template         Creation time         Modification time           Image: Image: Im                                                                                     | Manage mappings                                                                                                    |                    |        |                        |                     | ^                 |  |
| Source         Target         Field mapping template         Creation time         Modification time                • IC             • all             • all                                                                                                    | 🥏 Mappings                                                                                                    |                    |        |                        |                     |                   |  |
| *         • IC         • IC         • IC         • IC         • IC         • IC         • IC         • IC         • IC         • IC         • IC         • IC         • IC         • IC         • IC         • IC         • IC         • IC         • IC         · IC         · IC <th td="" ·<=""><td>Source</td><td>Target</td><td>Field mapping template</td><td>Creation time</td><td>Modification time</td><td></td></th>                                                                                                    | <td>Source</td> <td>Target</td> <td>Field mapping template</td> <td>Creation time</td> <td>Modification time</td> <td></td>                                                                                                    | Source             | Target | Field mapping template | Creation time       | Modification time |  |
| Image: Control of the second second                       | P RBC                                                                                                    | RBC                | RBC    | =                      | =                   |                   |  |
| Image: Image:                        | Olark Kent                                                                                                    | Alex               | None   | 18/03/2025 04:40:29    | 18/03/2025 04:40:29 | э                 |  |
| Image: Contract of the second second secon                       | Rita Williams                                                                                                    | Diego              | None   | 18/03/2025 08:30:53    | 18/03/2025 08:30:53 | 3                 |  |
| Itens: 3 Selected: 1                                                                                                    | ③ Szilvia Kelemen ②                                                                                                    | Patti              | None   | 18/03/2025 08:38:29    | 18/03/2025 08:38:29 | 9                 |  |
| < Items: 3 Selected: 1                                                                                                    |                                                                                                    |                    |        |                        |                     |                   |  |
| Items: 3 Selected: 1                                                                                                    |                                                                                                    |                    | _      |                        |                     | 2                 |  |
|                                                                                                    | Items: 3 Selected: 1                                                                                                    |                    |        |                        |                     |                   |  |

### A confirmation pop-up will appear – click **Reset** to finalize the process.

| ₩ Reset migration errors —                                                                                                    |     | ×    |
|----------------------------------------------------------------------------------------------------|-----|------|
| Reset options                                                                                                    |     |      |
| Reset shortcut migration errors. If the shortcut migration found shortcuts which have failed, but they no<br>longer exist, the migration report still calculates them as failures. | Res | set  |
|                                                                                                    |     |      |
|                                                                                                    |     |      |
|                                                                                                    |     |      |
|                                                                                                    |     |      |
|                                                                                                    | CI  | lose |

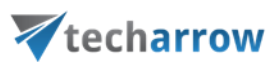